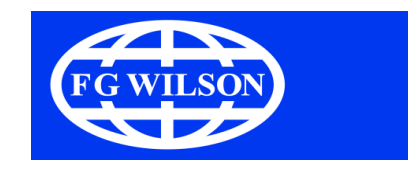

# Transfer Panel ATI

### Instruction Manual

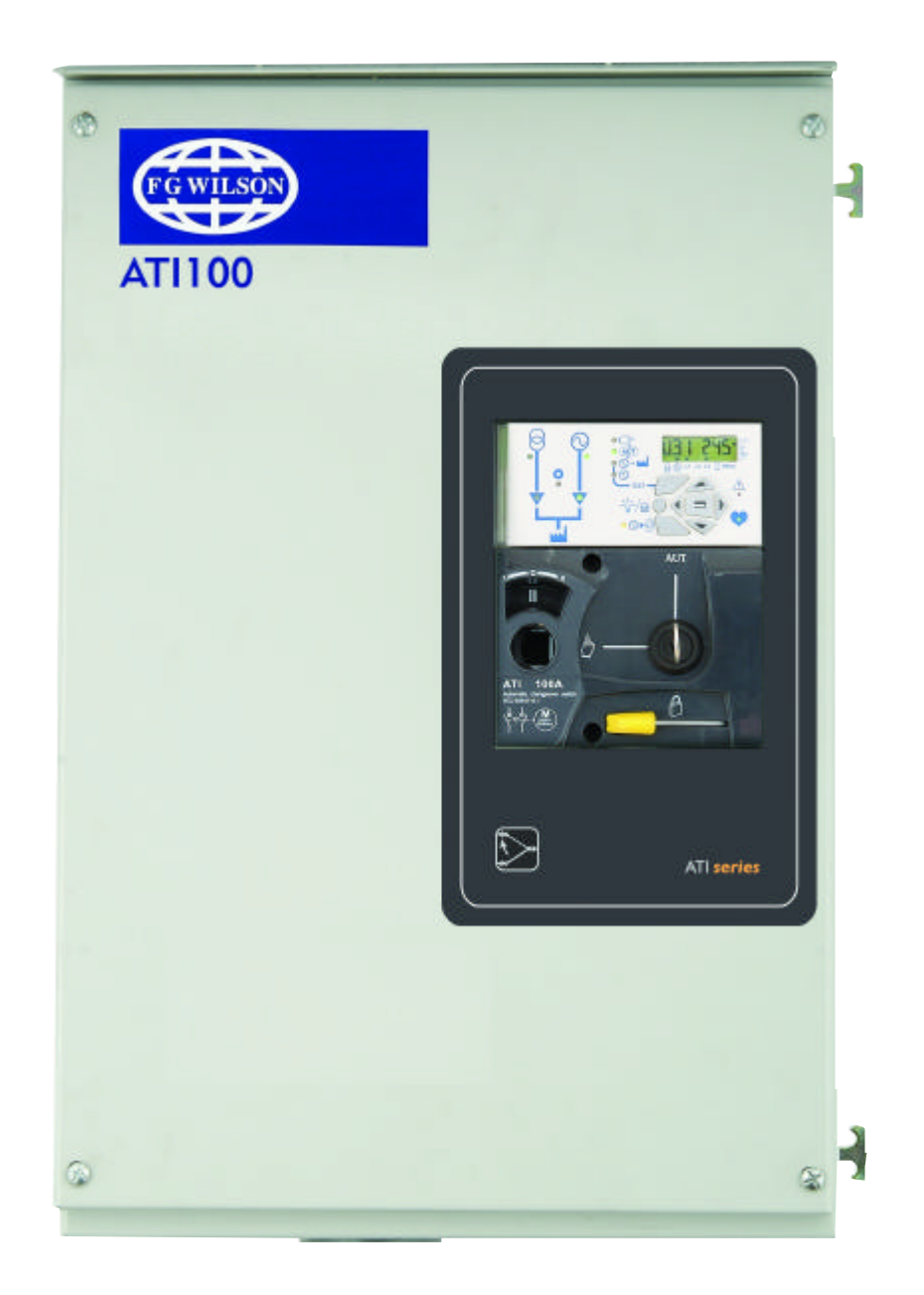

### **GENERAL SAFETY INSTRUCTIONS**

- a. This leaflet provides indispensable instructions in termes of the safety, the connection and the operation of the automatic transfer switch.
- b. This system must exclusively be installed by specialised, qualified personnel.
- c. Before making the connections, it is essential that the earth cable be connected.
- d. Keep the cabinet clean using a dry cloth.
- e. It is recommended that this leaflet be kept in a place easily accessible to all those who may need it.

- f. The maintenance operations must be carried out exclusively by authorised and appropriately trained personnel.
- g. This system complies with the community directives applicable to this product. Thus, it bears the CE mark.

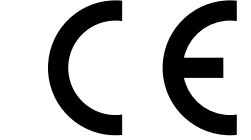

- h. Compliance with IEC 60947-6-1.
- i. Information available in this instruction manual are not contractual.

|                                    | 4                       |
|------------------------------------|-------------------------|
| GENERAL INTRODUCTION               | 4                       |
| ATI TRANSFER PANEL RANGE           | 4                       |
| NEW MOTORISED CHANGEOVER SWITCH    | 4                       |
| OPTIONS AVAILABILITY               | 5                       |
|                                    | 6                       |
| TECHNICAL CARACTERISTICS           | 6                       |
| ENCLOSURES INSTALLATION            | 7                       |
| FIRST OPERATIONS                   | 7-10                    |
| BOTTOM CABLE ENTRY ENCLOSURES      | 11-14                   |
| TOP CABLE ENTRY ENCLOSURES         | 15-18                   |
| OPTIONAL CONNECTIONS               | 19-25                   |
| VOLTAGE CONFIGURATIONS             | 26                      |
| VOLTAGE OPTIONS                    | 26                      |
| CABLE CONNECTIONS BETWEEN SWITCH   |                         |
| AND ELECTRONIC MODULE              | 26                      |
| ELECTRONIC MODULE CONNECTIONS      | 27                      |
| INPUTS AND OUTPUT CONTACTS         | 32                      |
| PRODUCT USE                        | 33                      |
| GENERAL INTRODUCTION               | 33                      |
| ELECTRONIC MODULE USAGE            | 33                      |
| PROGRAMMING ACCESS                 | 34                      |
| PROGRAMMING EXIT                   | 34                      |
| PROGRAMMING MENUS                  | 35                      |
|                                    | 36-37                   |
|                                    | 38                      |
|                                    |                         |
|                                    | 40                      |
|                                    | 41-43                   |
|                                    | 44<br>                  |
| LOSS OF MAINS ALITOMATIC SEQUENCE  | 43<br>46                |
|                                    | <del>4</del> 0<br>47_48 |
| TEST MODE ACCESS                   | 40                      |
|                                    | 49                      |
| OFF LOAD TESTING                   | 50                      |
| ON LOAD TESTING                    | 51                      |
| COMMUNICATION                      | 52                      |
| LIST OF PARAMETERS TO BE DISPLAYED | 52-53                   |
| SAVED COMMAND                      | 54                      |
| MAINTENANCE                        | 55-56                   |
|                                    | 00 00                   |

### INTRODUCTION

#### GENERAL INTRODUCTION

4-pole changeover switch including electronic's control to meet standard IEC 60947-6-1. Thanks to the changeover switch technology, it is always possible to manually operate the system to guarantee the changeover panel operation in any situation.

The new enclosure design allows switch front panel access to:

- Avoid opening of the enclosure for manual operation
- Allow electronic module access for programming and monitoring

#### ATI TRANSFER PANEL RANGE

The new ATI panel range will be available from 63 A to 1600 A.

New ATI range models

| MODEL |
|-------|
|-------|

- 63 A 100 A
- 125 A
- 250 A
- 400 A

1250 A 1600 A

Standard offer includes Bottom cable entry. Top cable entry is offered as an option.

#### NEW MOTORISED CHANGEOVER SWITCH

The new switch included in the enclosure is made of 3 different parts:

- 1. A mechanical switch.
- 2. A motorised block to operate the switch electrically.
- 3. An electronic module on the top of the motorised block, driving loss of mains and main's return sequence.

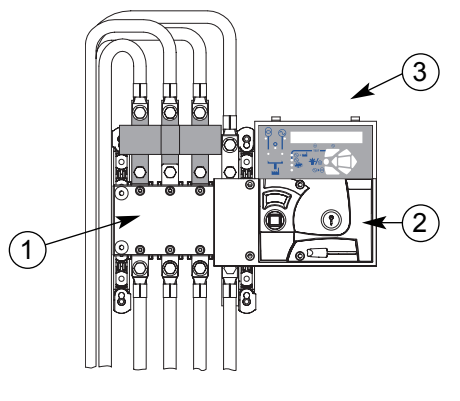

Features and benefits:

- included in a moulded case
- It is possible to remove the motorized block and the electronic module without being obliged to disconnect the power cables
- Manual operation directly acts on the shaft of the mechanical switch for better reliability
- The complete enclosure meets IEC standard 60947-6-1 (ATS applications)
- The enclosure is self-powered (from. Main and Gen sources). There is no need for an external power source to allow automatic sequence after loss of power

- The new Motorisation block is All thresholds and timers can be set using the display and the keypad, or via modbus (optional)
  - The standard product integrates voltage and frequency control for better diagnostic
  - Main sensing circuit is 3 phases and Gen sensing circuit is single phase
  - Standard product includes, phase to phase + phase to neutral voltage measurement and displays system frequency (phase 1) and switch number of operations.

NEW ATI enclosure integrates a new • Simplify connections between the mechanical switch and the electronic module.

With the mode switch in manual position, Padlocking, as well as handle insertion operations are then directly accessible from the front panel.

The electronic module, also accessible from. the front panel, includes:

Sources monitoring

630 A

800 A

1000 A

- Metering display (V and f as standard)
- Test operations and Sequences programming using keypad.

### **INTRODUCTION** (continued)

#### **OPTIONS AVAILABILITY**

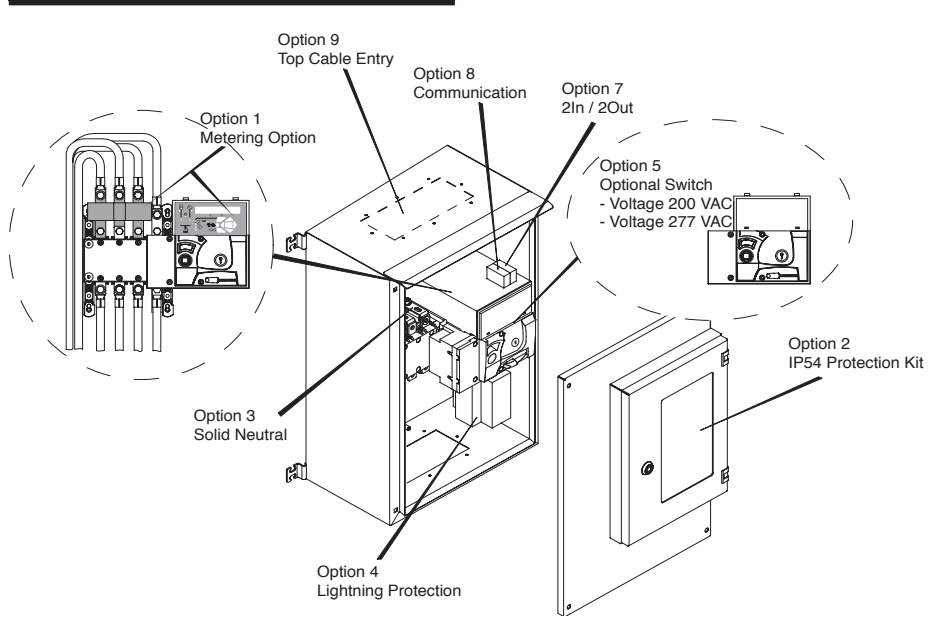

Factory options are available from. first release, delivered pre-installed in the enclosures

Option 6:

 Auxiliary contacts for switch position information, padlocking and Auto/Manual mode information are optionally available. Option code is TAUX.

#### Option 9:

• Top Cable Entry. For cables to be routed through the top rather than bottom. Option code is TICT.

Other factory options will be available from. early 2004 onwards, delivered pre-installed in the enclosures

Option 1:

#### Option 5:

- A metering module allowing standard features + current and power metering facilities on a larger backlit display. Option code is PMET.
- A switch allowing 277 Vac specific voltage option for customers requiring voltage code V601 (480/277).

Loose options are available From first release, for customer mounting in the enclosures

Option 2:

• IP54 protection rating is available as an option. A specific protection window must be installed on the front panel of the enclosure to avoid water infiltration in the enclosure. Option code is TIP5.

Option 3:

• Solid neutral link is available as an option on the switch itself, when switching of the neutral cable is not required. Option code is TLNK.

Option 4:

 Lightning protection is also available as an option to avoid ATS damage in case of a strike on the power cables. This option is highly recommended in stormy areas. Option code is TLPR and TI02 is included. Option 7:

- 2IN/2OUT.1 plug in module allowing auxiliary contacts for Main and Generator available information is also available as an option. Option code is TIO2.
- Option 8:
- 1 plug in communication module, Jbus/modbus protocole, can optionally be ordered allowing remote communication of the changeover system. Option code is TCOM

### **INTRODUCTION** (continued)

#### ENVIRONMENT

The complete enclosure meets following environmental requirements:

- Ingress protection of IP41 with overall 80% humidity non condensing at rating of IP21
- Operating temperature of -10°C to •95% humidity non condensing at 40°C without de-rating
- Operating temperature of 40°C to Maximum operating altitude without 65°C with de-rating
- Maximum storage is one year
- 55°C
- 40°C
- switch de-rating is 2000 m above sea level.

### **TECHNICAL CHARACTERISTICS**

| Thermal Current Ith (40°C)         63 A         100 A         125 A         250 A         40           Assigned isolement voltage Ui (V)         800         800         800         800         800         800         800         800         800         800         800         800         800         800         800         800         800         800         800         800         800         800         800         800         800         800         800         800         800         800         800         800         800         800         800         800         800         800         800         800         800         800         800         800         800         800         800         800         800         800         800         800         800         800         800         800         800         800         800         800         800         800         800         800         800         800         800         800         800         800         800         800         800         800         800         800         800         800         800         800         800         800         800         800         800         800                                                                                                    | 0 A 630 A<br>00 1000<br>3 12<br>00 630 |
|----------------------------------------------------------------------------------------------------|----------------------------------------|
| Assigned isolement voltage Ui (V)         800         800         800         800         800         800         800         800         800         800         800         800         800         800         800         800         800         800         800         800         800         800         800         800         800         800         800         800         800         800         800         800         800         800         800         800         800         800         800         800         800         800         800         800         800         800         800         800         800         800         800         800         800         800         800         800         800         800         800         800         800         800         800         800         800         800         800         800         800         800         800         800         800         800         800         800         800         800         800         800         800         800         800         800         800         800         800         800         800         800         800         800         800         800 <t< td=""><td>00 1000<br/>3 12<br/>10 630</td></t<>                                                                                                    | 00 1000<br>3 12<br>10 630              |
| Assigned voltage to chocks Uimp (kV) 8 8 8 8 8                                                                                                    | 3 12<br>10 630                         |
|                                                                                                    | 0 630                                  |
| CEI 60947-6-1 Characteristics                                                                                                    | 0 630                                  |
| Assigned current le (A) (B categorie)                                                                                                    | 0 630                                  |
| 415 Vac AC31B 63 100 125 250 44                                                                                                    |                                        |
| Operating Class                                                                                                    |                                        |
| Material class PC PC PC PC PC PC                                                                                                    | C PC                                   |
| Maximum short circuit current using gG DIN fuse                                                                                                    |                                        |
| Max short circuit (kA eff) 100 100 50 1                                                                                                    | 8 70                                   |
| Fuse size (A)         63         100         125         250         44                                                                                                    | 0 630                                  |
| Peak current value: withstand and closing operation (kA peak) 10 14 18 23 23                                                                                                    | 3 45                                   |
| Short circuit Operation                                                                                                    |                                        |
| Courant assigné de courte durée admissible Icw (kA eff) 5 5 10 10 1                                                                                                    | 0 12.6                                 |
| Pouvoir assignée de fermeture en CC Icm (kA crête)         8.5         8.5         17         17         1                                                                                                    | 7 25.2                                 |
| Other Characteristics                                                                                                    |                                        |
| Commutation duration                                                                                                    |                                        |
| I-II ou II-I (s) (1) 0.75 0.75 1.3 1                                                                                                    | 3 1.3                                  |
| l-o ou ll-0 (s) (1) 0.45 0.45 0.45 0.85 0.                                                                                                    | 35 0.85                                |
| Black time durating during commutation under Un (ms)30030030060060                                                                                                    | 0 600                                  |
| Power input                                                                                                    |                                        |
| Alim. 230 Vac mini/maxi (V) 184/276 184/276 18 | 276 184/276                            |
| Alim. 277 Vac mini/maxi (V) - Option 5         184/276         184/276         184/276         184/276         184/276                                                                                                    | 276 184/276                            |
| Consumption during switching operation                                                                                                    |                                        |
| Alim. 230 Vac maxi/average (VA)         420/80         420/80         420/80         400/400         400                                                                                                    | 100 420/110                            |
| Alim. 277 Vac maxi/average (VA) - Option 5         420/80         420/80         420/80         400/400         400                                                                                                    | 100 420/110                            |
| Mechanical characteristics                                                                                                    |                                        |
| Number of commutation (durability)         10 000         10 000         10 000         8 000         8 00                                                                                                    | 00 5000                                |
| Weight (complete std enclosure) kg212121394                                                                                                    | 4 66                                   |

All these characteristics are given as information and are note contractual

(1): Between order sent and final position (under nominal conditions)

#### Temperature de rating

| Nominal Rating | Cable Size | De rate |      | IEC 947-3 |            |            |       |            |
|----------------|------------|---------|------|-----------|------------|------------|-------|------------|
| (40°C Max)     |            | 50°C    | 60°C | 65°C      | 40°C       | 415 V      | 60°C  | 415 V      |
| (A)            | (mm)       | (A)     | (A)  | (A)       | AC 22      | AC 23      | AC 22 | AC 23      |
| 63             | 16         | 63      | 50   | 45        |            | AC23A 63A  |       | AC23A 45A  |
| 100            | 35         | 100     | 80   | 63        |            | AC23A 100A |       | AC23A 63A  |
| 125            | 50         | 125     | 100  | 80        |            | AC23A 125A |       | AC23A 80A  |
| 250            | 120        | 250     | 220  | 200       |            | AC23A 250A |       | AC23A 200A |
| 400            | 240        | 360     | 300  | 250       | AC22A 400A | AC23A 250A |       | AC23A 250A |
| 630            | 2 x 150    | 550     | 500  | 400       | AC22A 630A | AC23A 500A |       | AC23A 400A |

#### Single phase configuration

Table available for single phase configurations using a 4 poles switch and connecting 2 poles in parrallel Max ambiant Temperature = 40°C

| Nominal Rating 3 phase configuration<br>(A) | Nominal Rating 1phase configuration<br>(2 poles 10 //) (A) |
|---------------------------------------------|------------------------------------------------------------|
| 63                                          | 100                                                        |
| 100                                         | 160 *                                                      |
| 125                                         | 200                                                        |
| 250                                         | 400                                                        |
| 400                                         | 630 **                                                     |
| 630                                         | 800 ***                                                    |

\* Short circuit level required for 160A

not acceptable for 100A version Short circuit level required for 630A not acceptable for 400A version

\*\*\* Short circuit level required for 800A not acceptable for 630A version

### ENCLOSURES INSTALLATION

#### FIRST OPERATIONS

• The system is delivered in position 0 in manual mode, start generator contact closed.

Shroud

• Remove the shroud to allow terminals access.

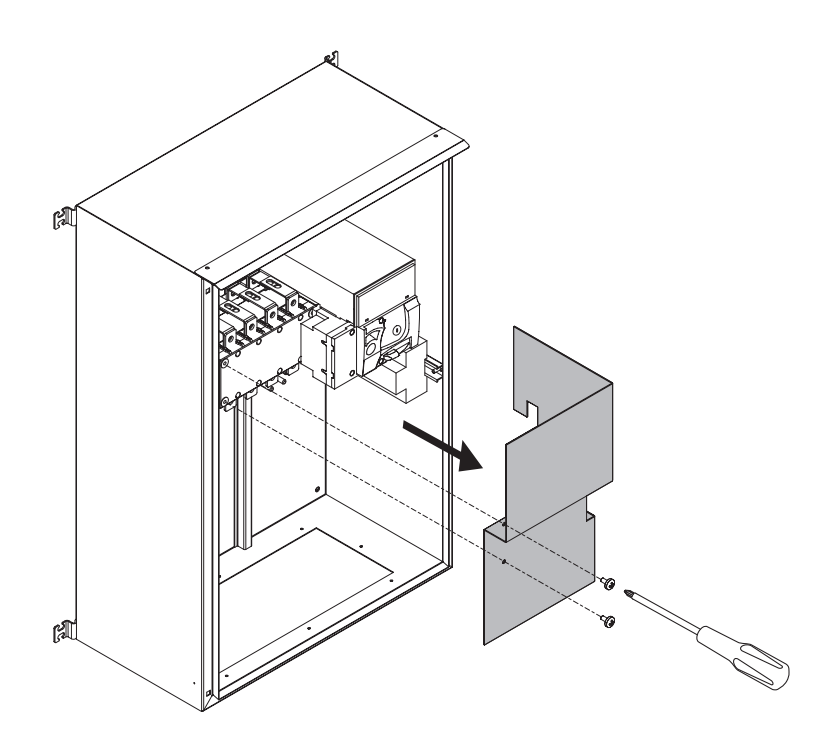

Remove the plastic protection of the plexiglas cover.

#### Handle with chain

• Fix the handle + chain on the enclosure itself.

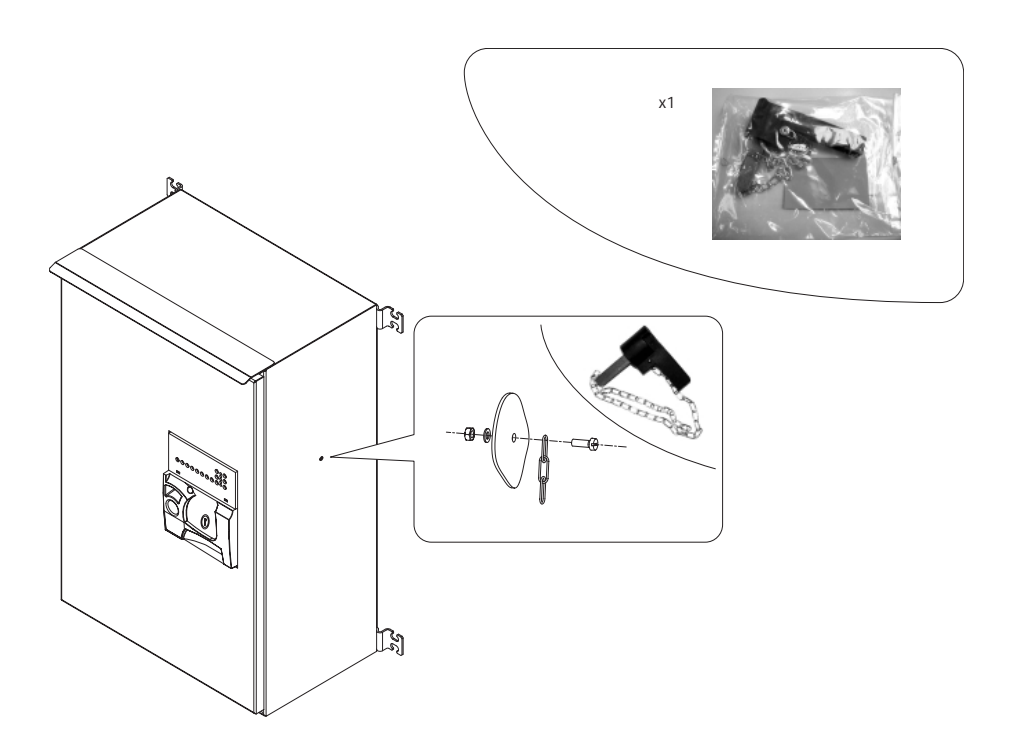

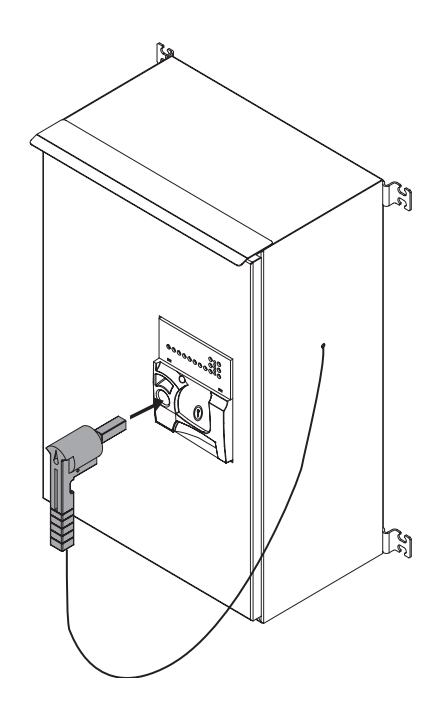

#### Wall mounting brackets

• Use the mounting brackets delivered in a bag inside the enclosure to fix the enclosure on a wall.

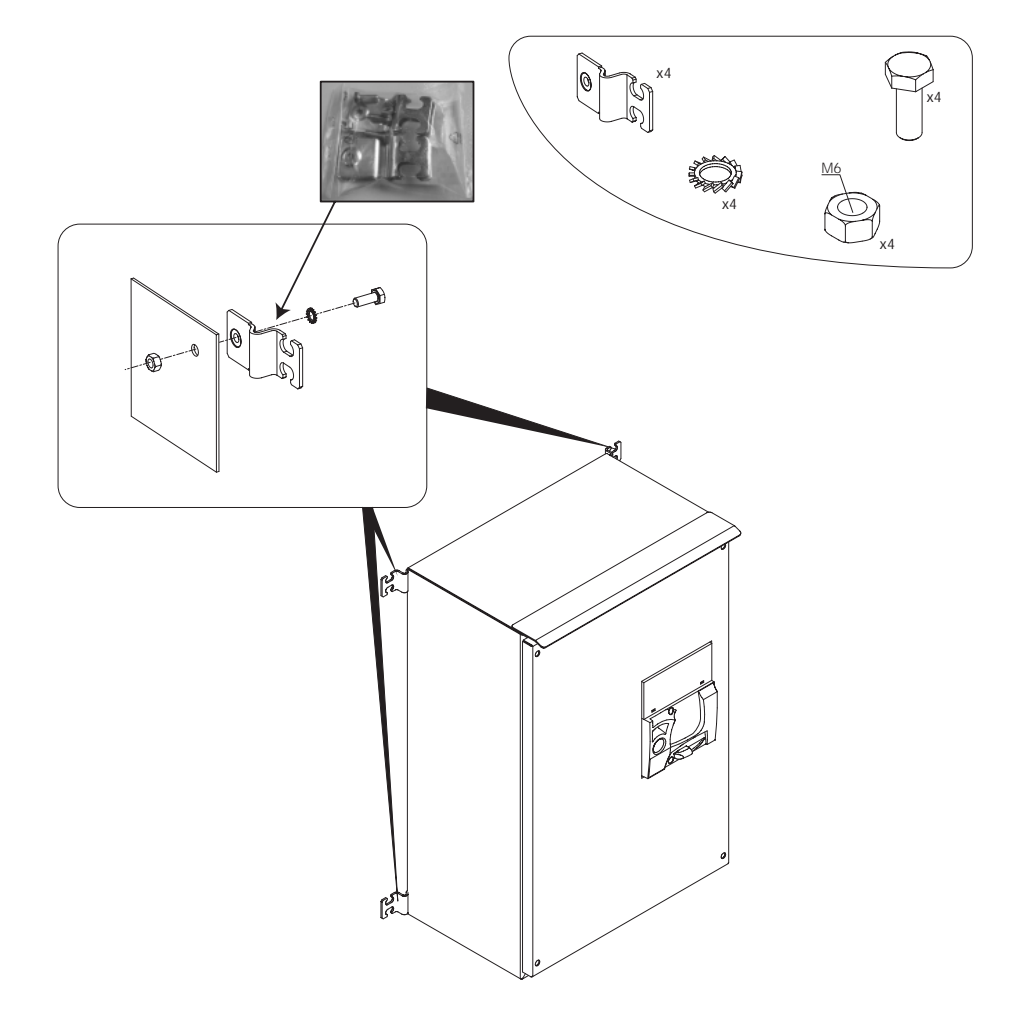

Voltage sensing kit

• Cut the voltage sensing kit clips to allow cables connections using screws/nuts/ contact washers delivered in a bag inside the enclosure.

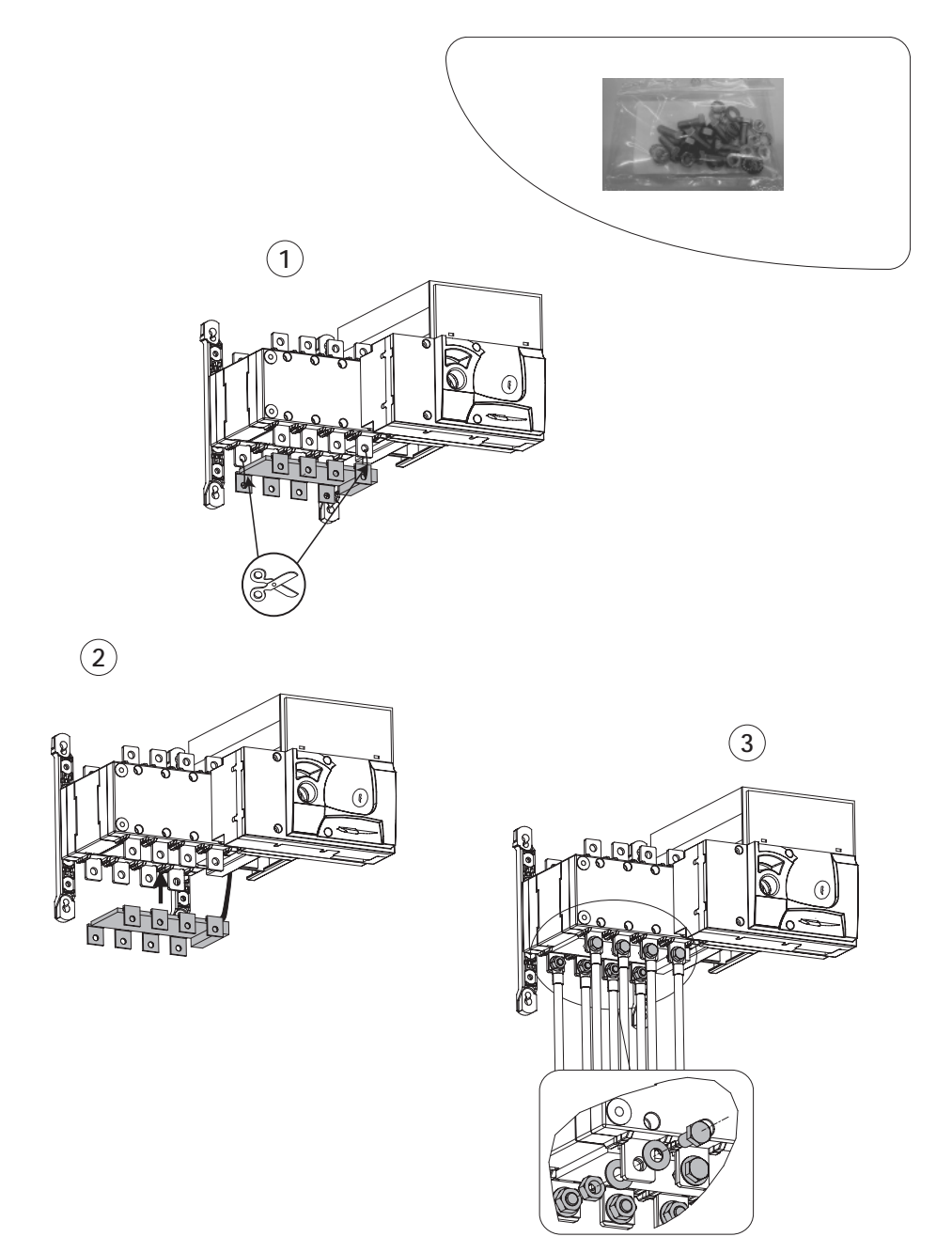

#### BOTTOM CABLE ENTRY ENCLOSURES

#### 63 A/100 A/125 A ratings

#### Power Cables Connection

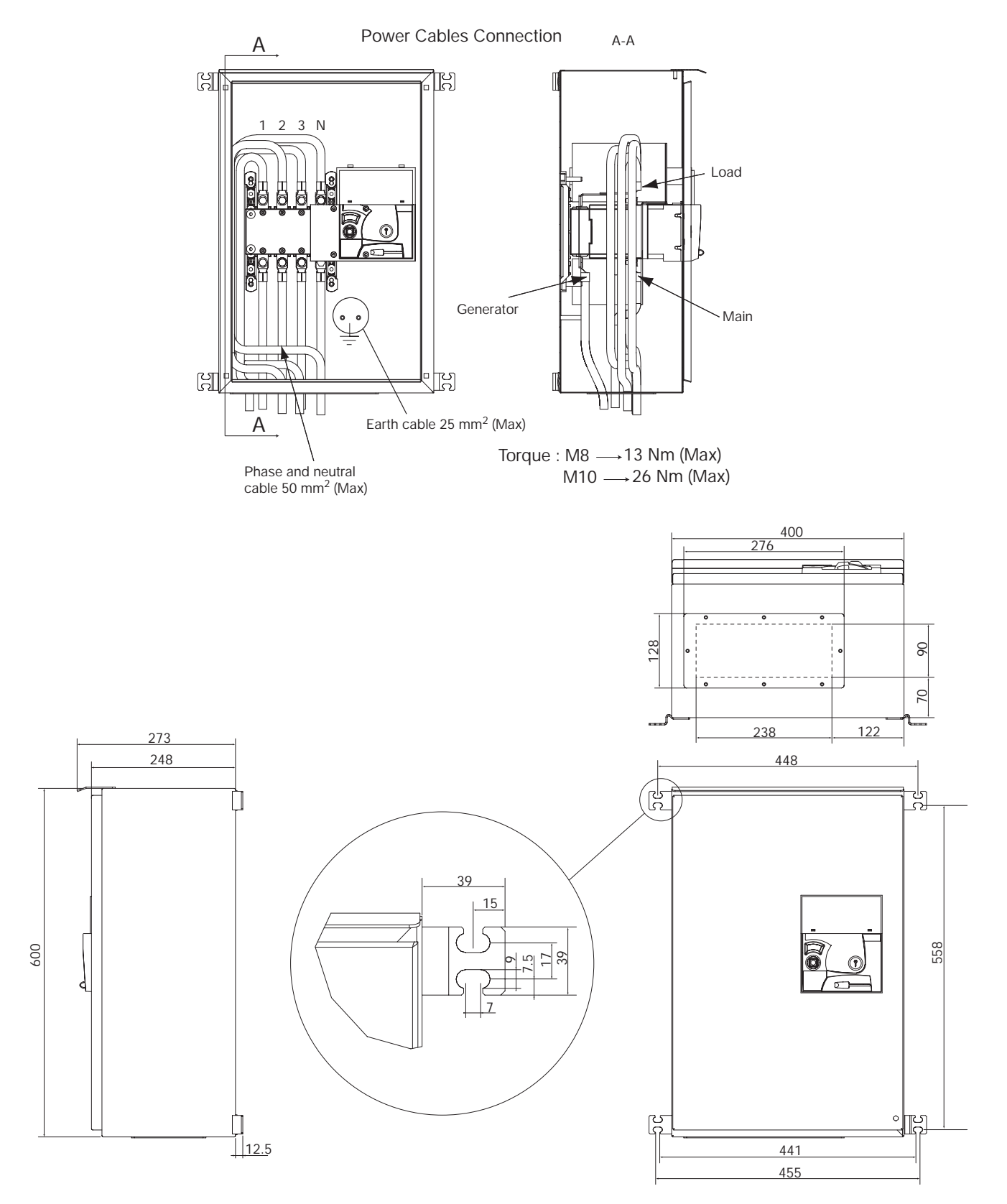

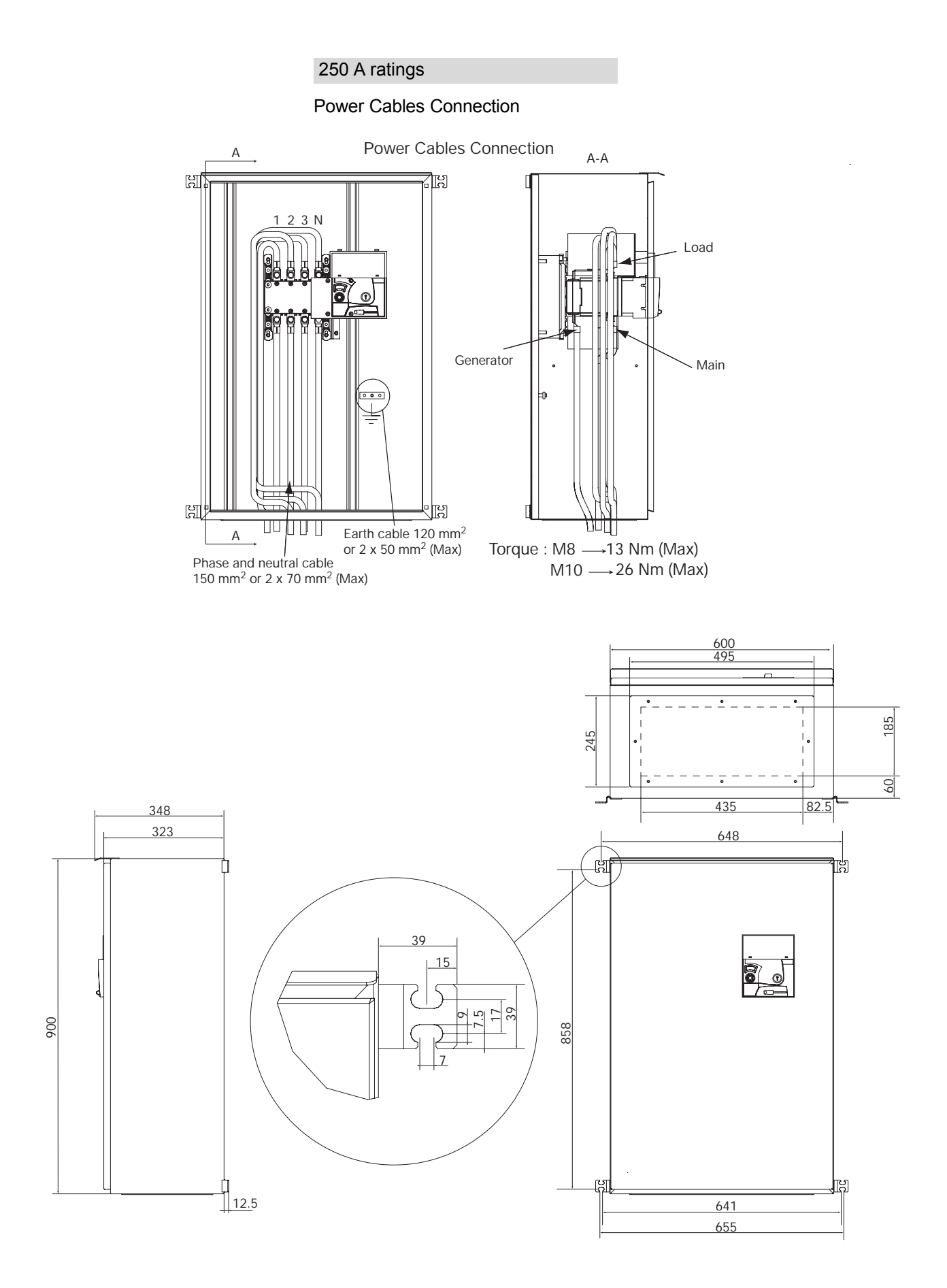

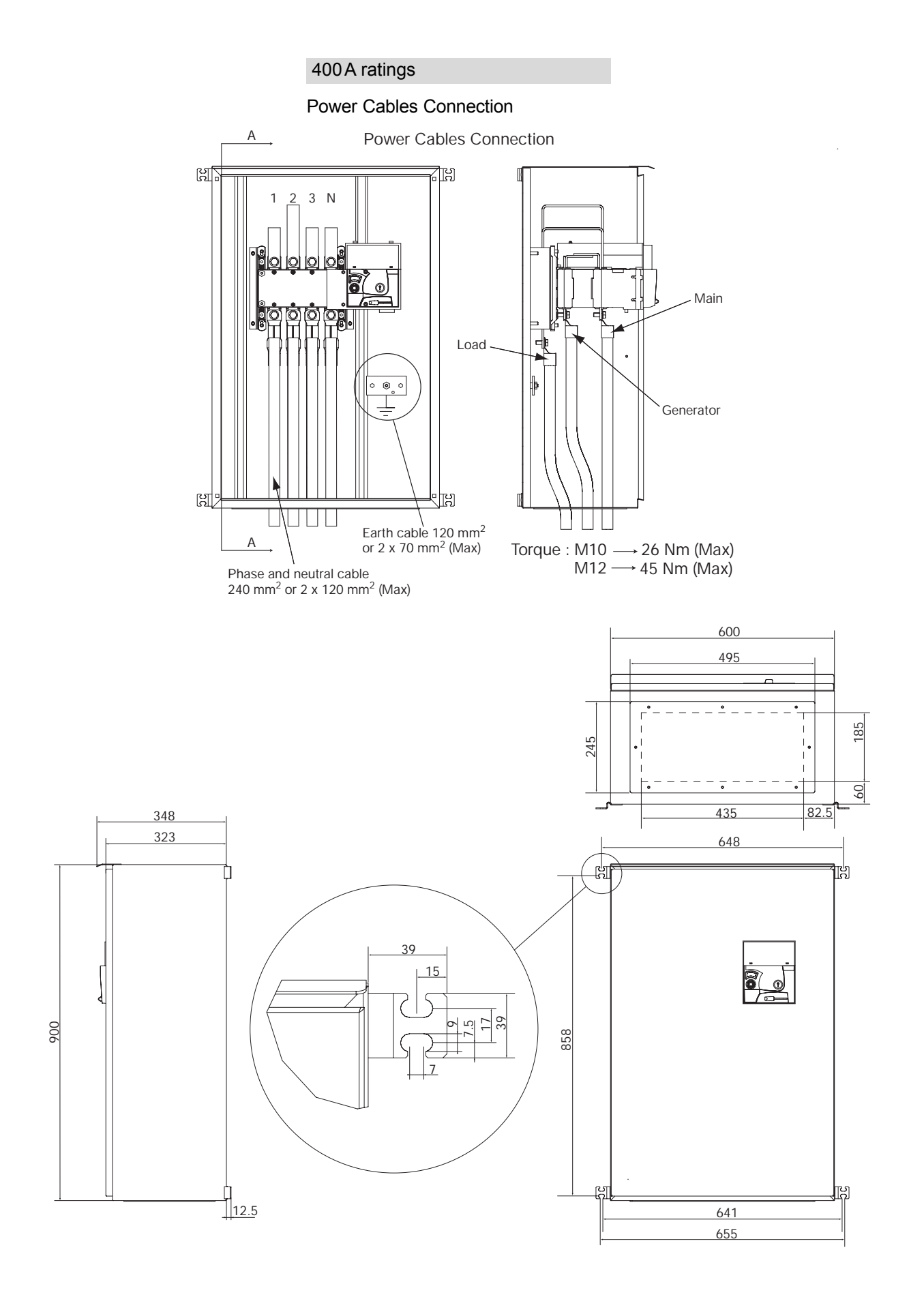

#### 630 A ratings

Power Cables Connection

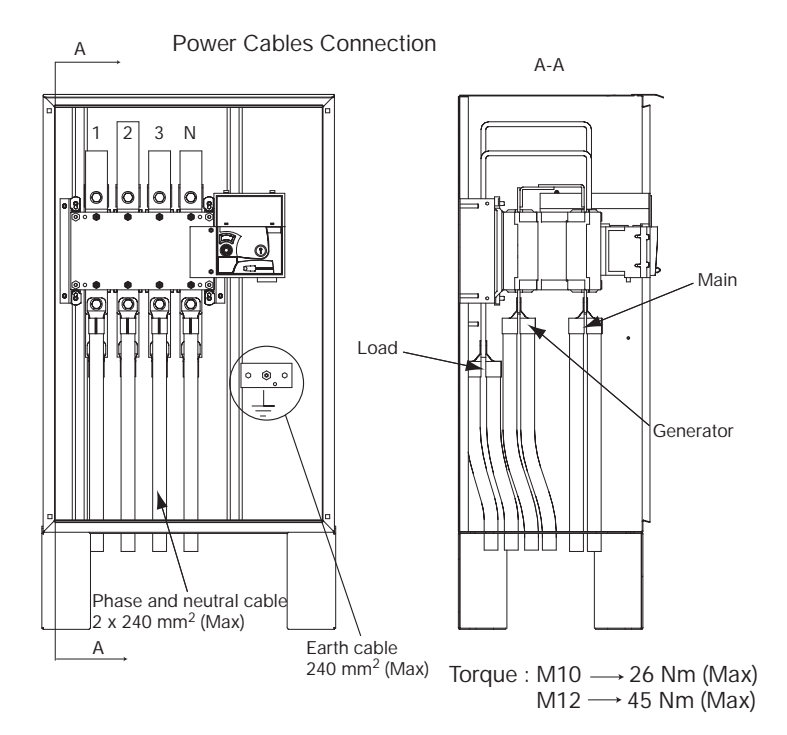

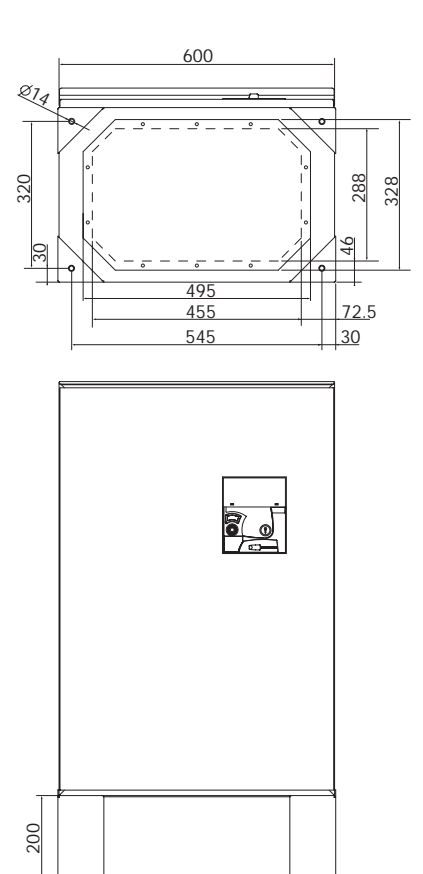

605

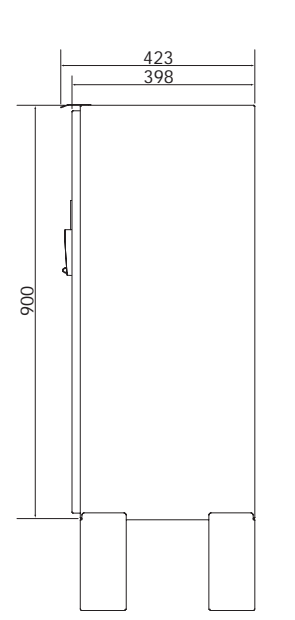

### TOP CABLE ENTRY

63A/100A/125A ratings

Top cable entry

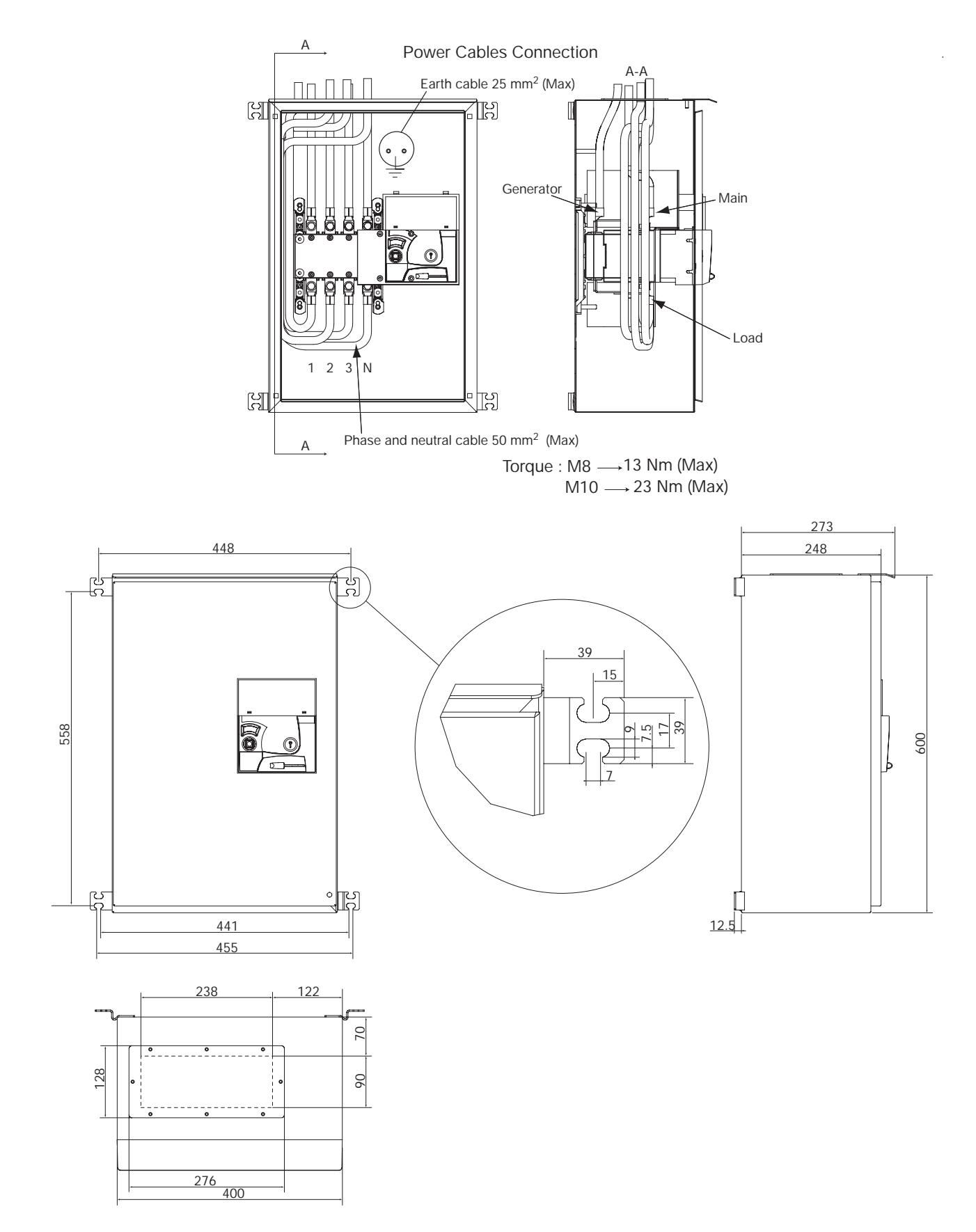

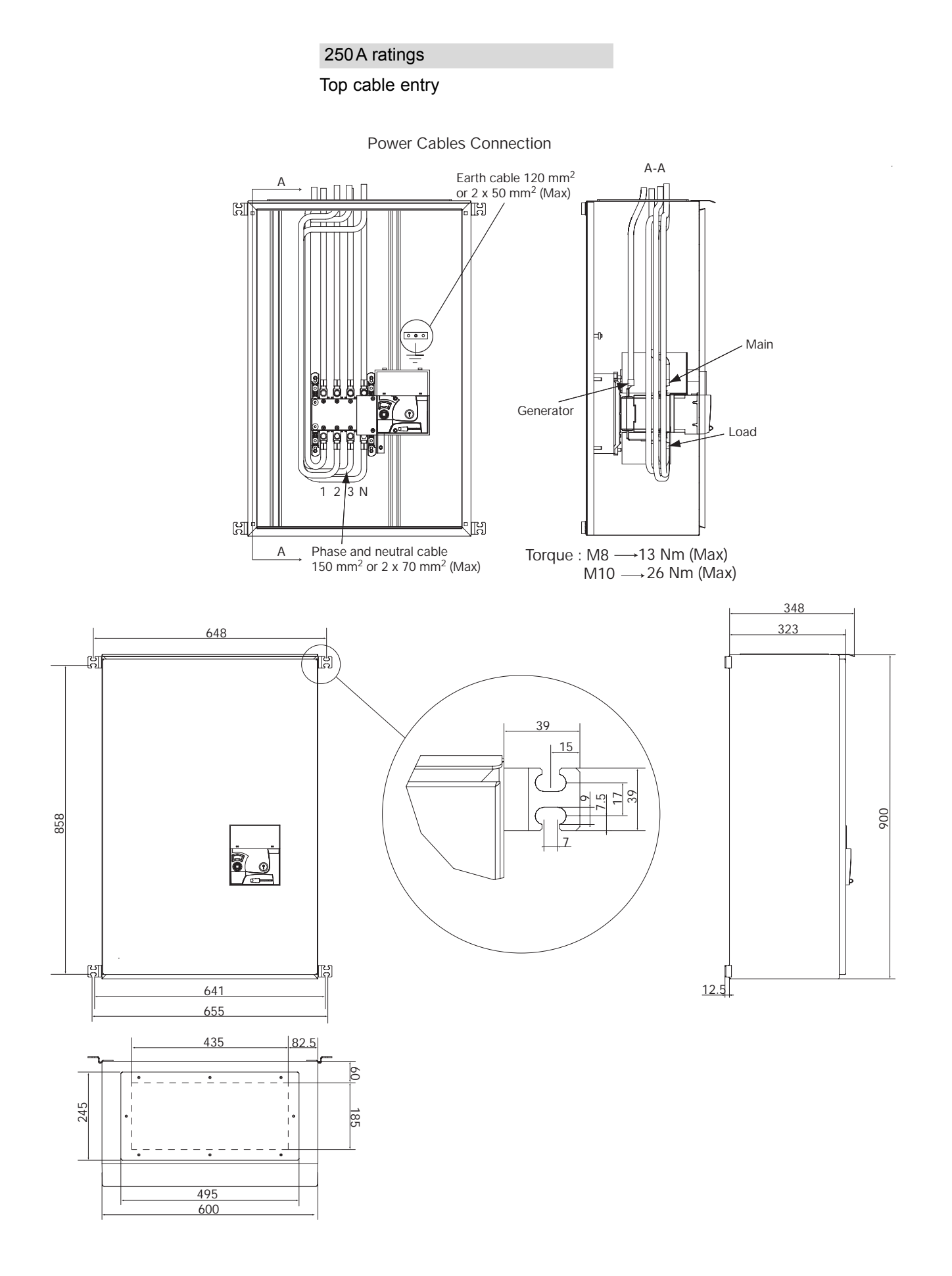

400 A ratings Top cable entry

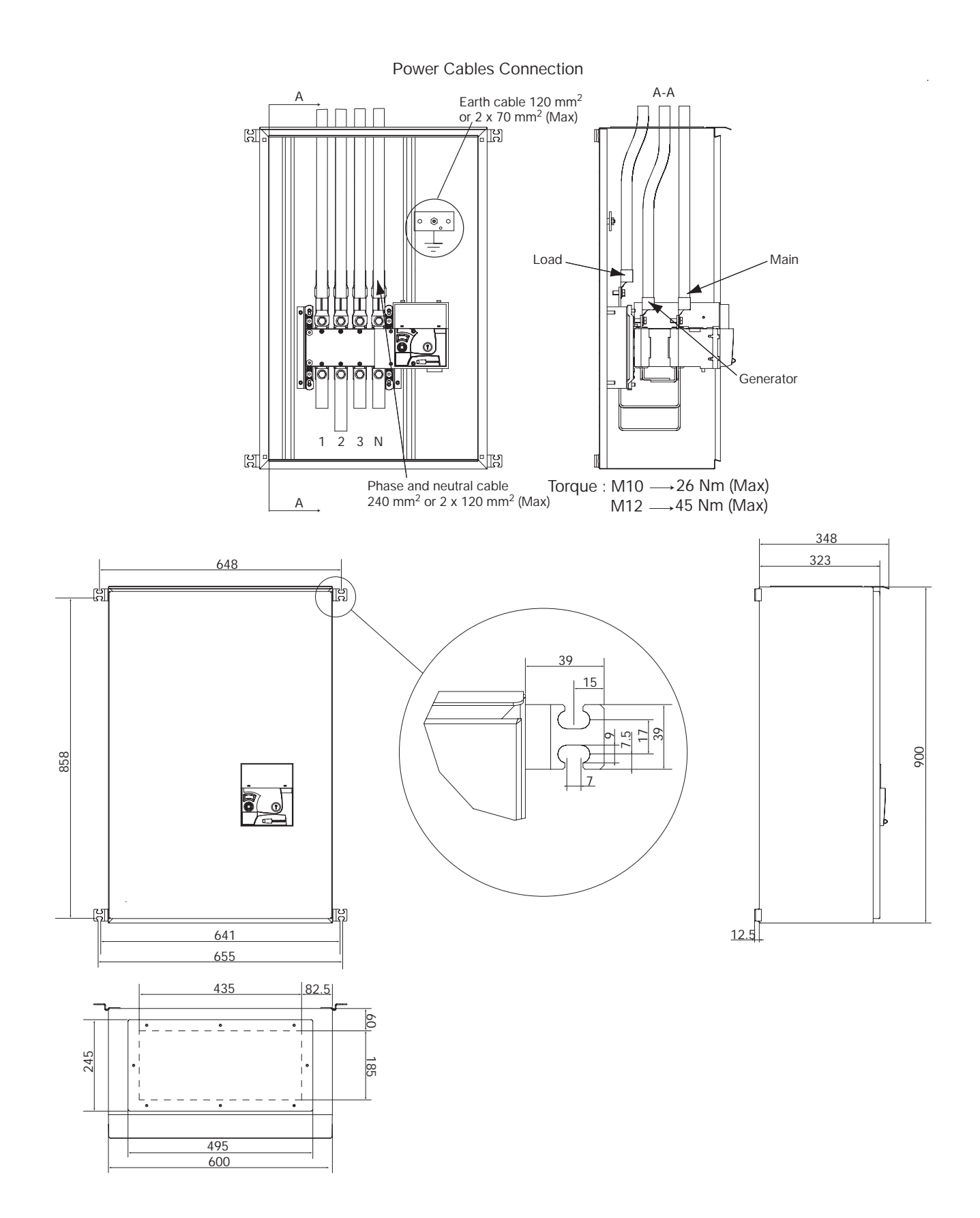

#### 630A ratings Top cable entry

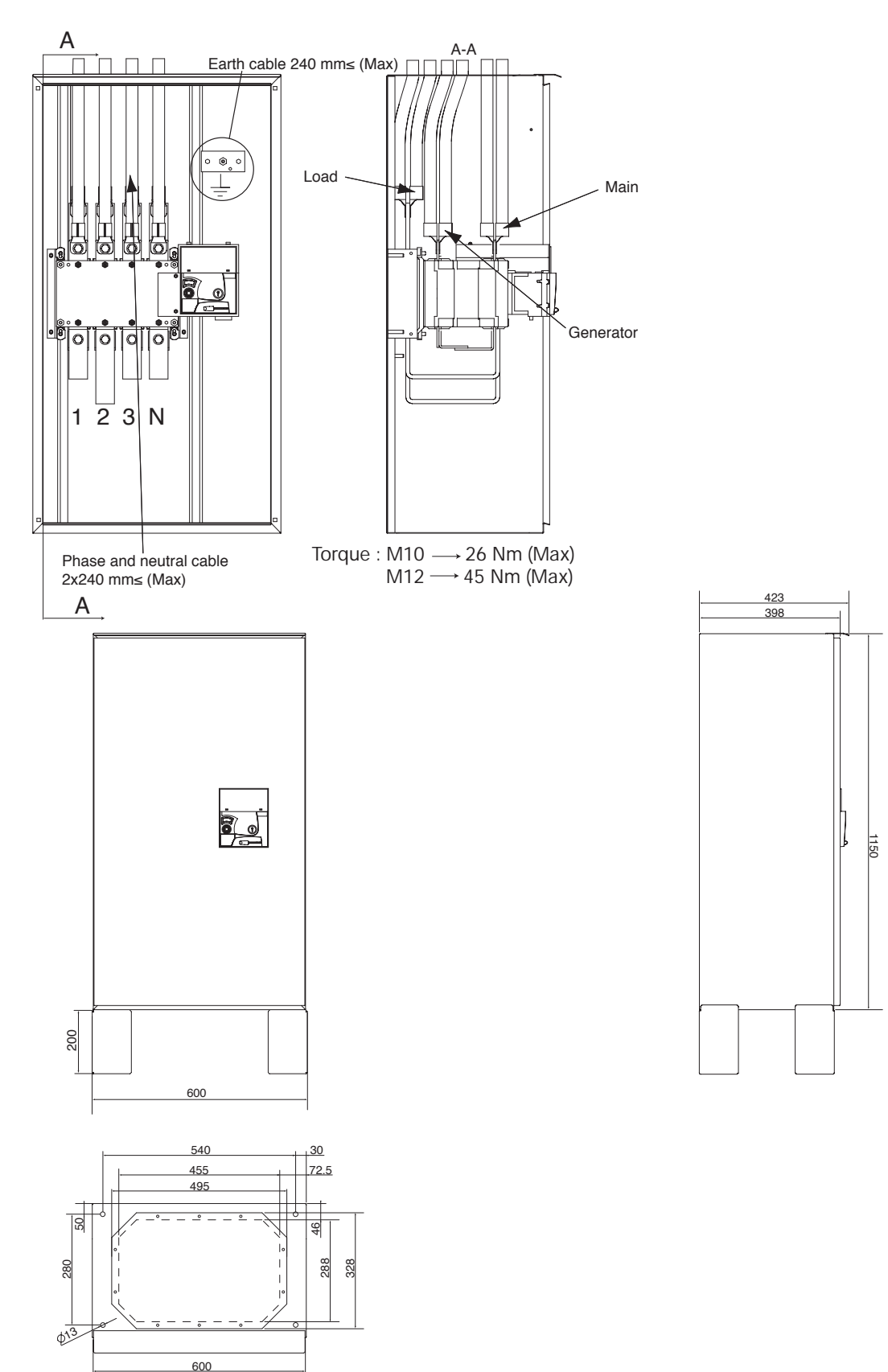

Power Cables Connection

OPTIONAL CONNECTIONS

Verify there is no voltage on the terminals before mounting the options.

#### Option 1

Metering Option Available from. second quarter 2004. This option is factory fitted and includes a specific metering display + metering CTs to allow current + power metering.

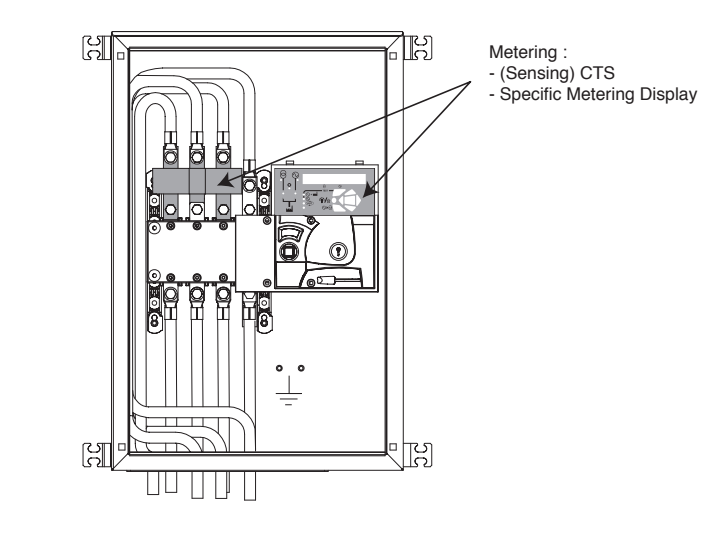

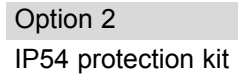

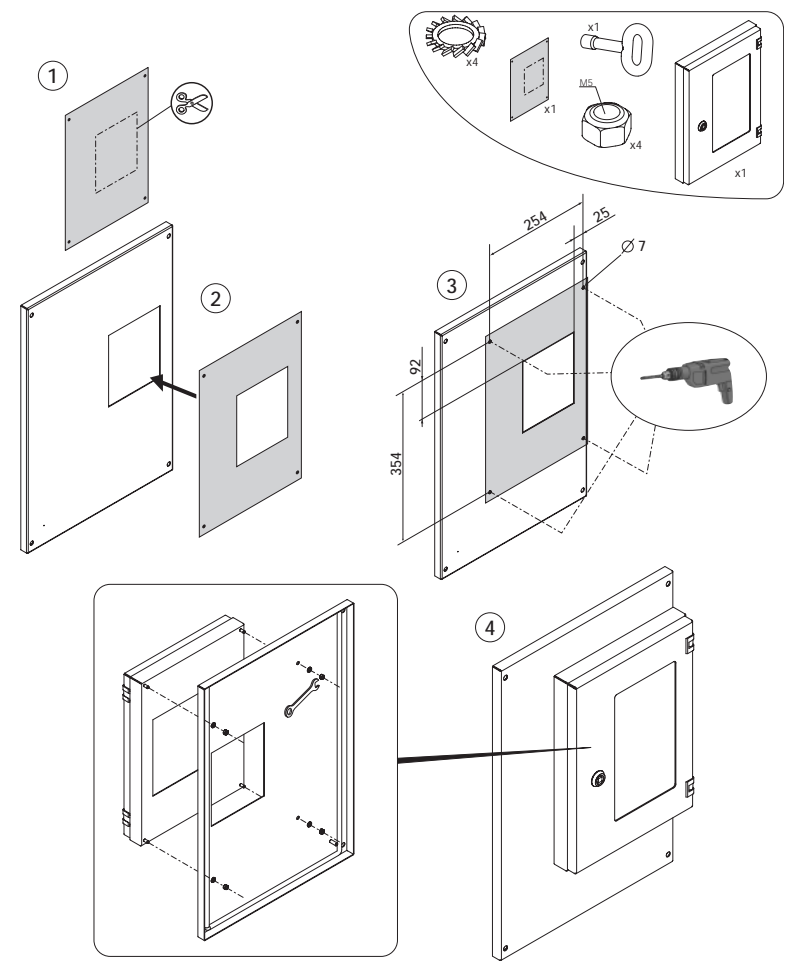

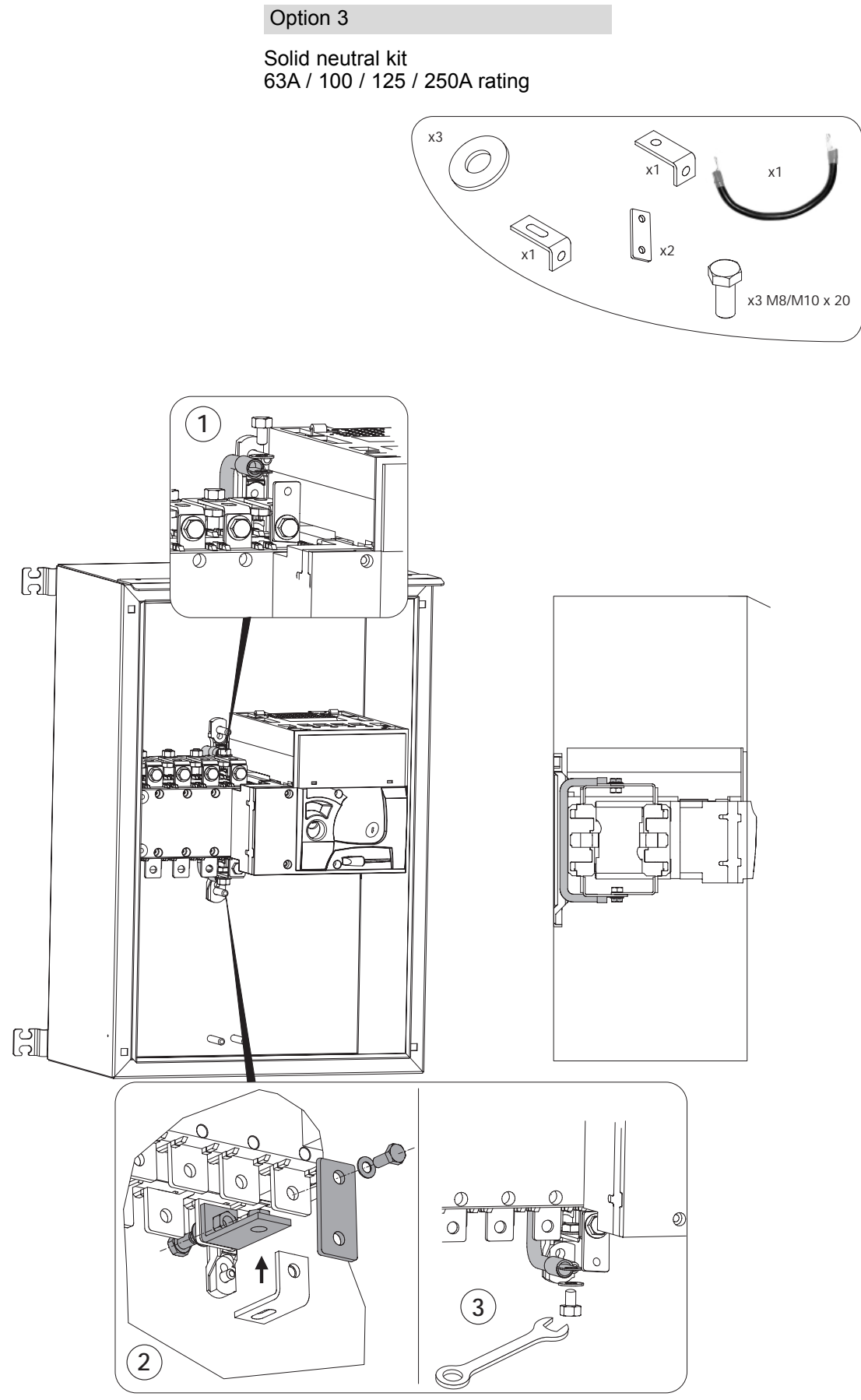

Torque : M8  $\longrightarrow$  13 Nm (Max) M10  $\longrightarrow$  26 Nm (Max)

Solid neutral kit 400A / 630A rating

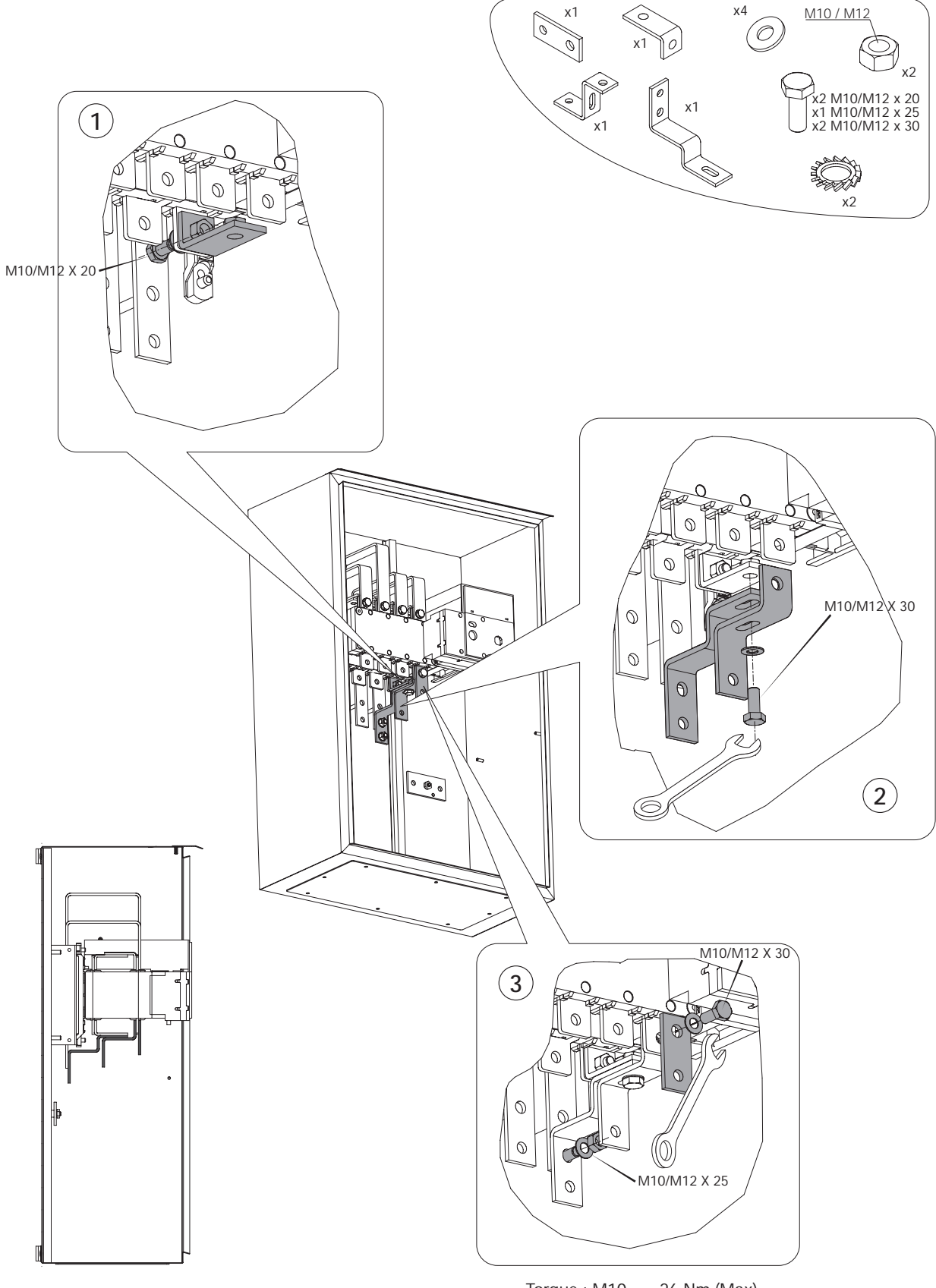

Torque : M10  $\longrightarrow$  26 Nm (Max) M12  $\longrightarrow$  45 Nm (Max)

A power off action is required before startup.

Option 4

Lightning protection

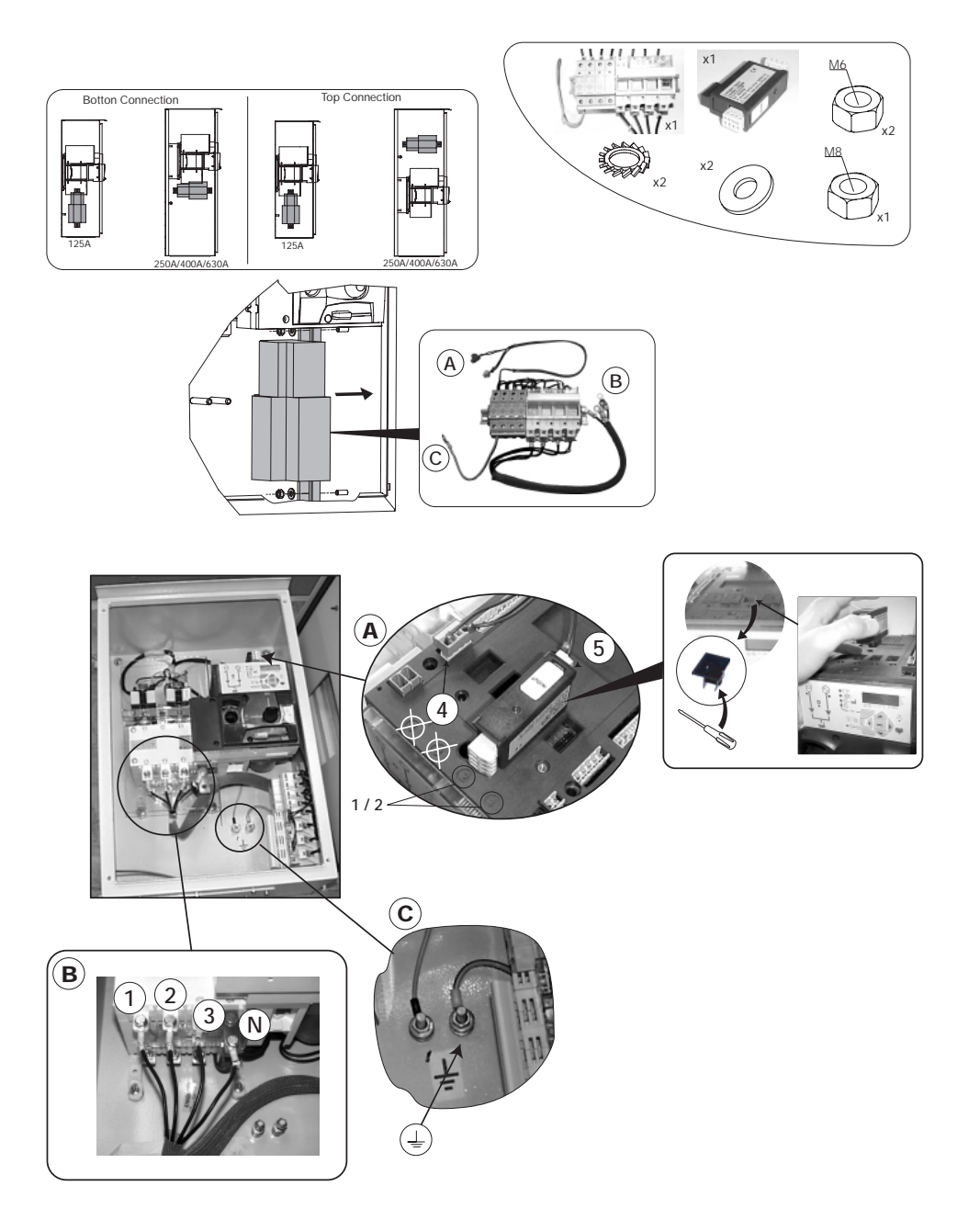

A specific menu in the metering architecture allows monitoring of the protection. Cf variable LIP in the monitoring menu.

LIP variable = 1 as soon as the protection operates (fuse blow or lightning protection operation).

This information is verified every 5 seconds.

Error led also blinks to inform of LIP operation.

It might then either be required to change a fuse or the lightning module.

Lightning protection equipment Connection diagram

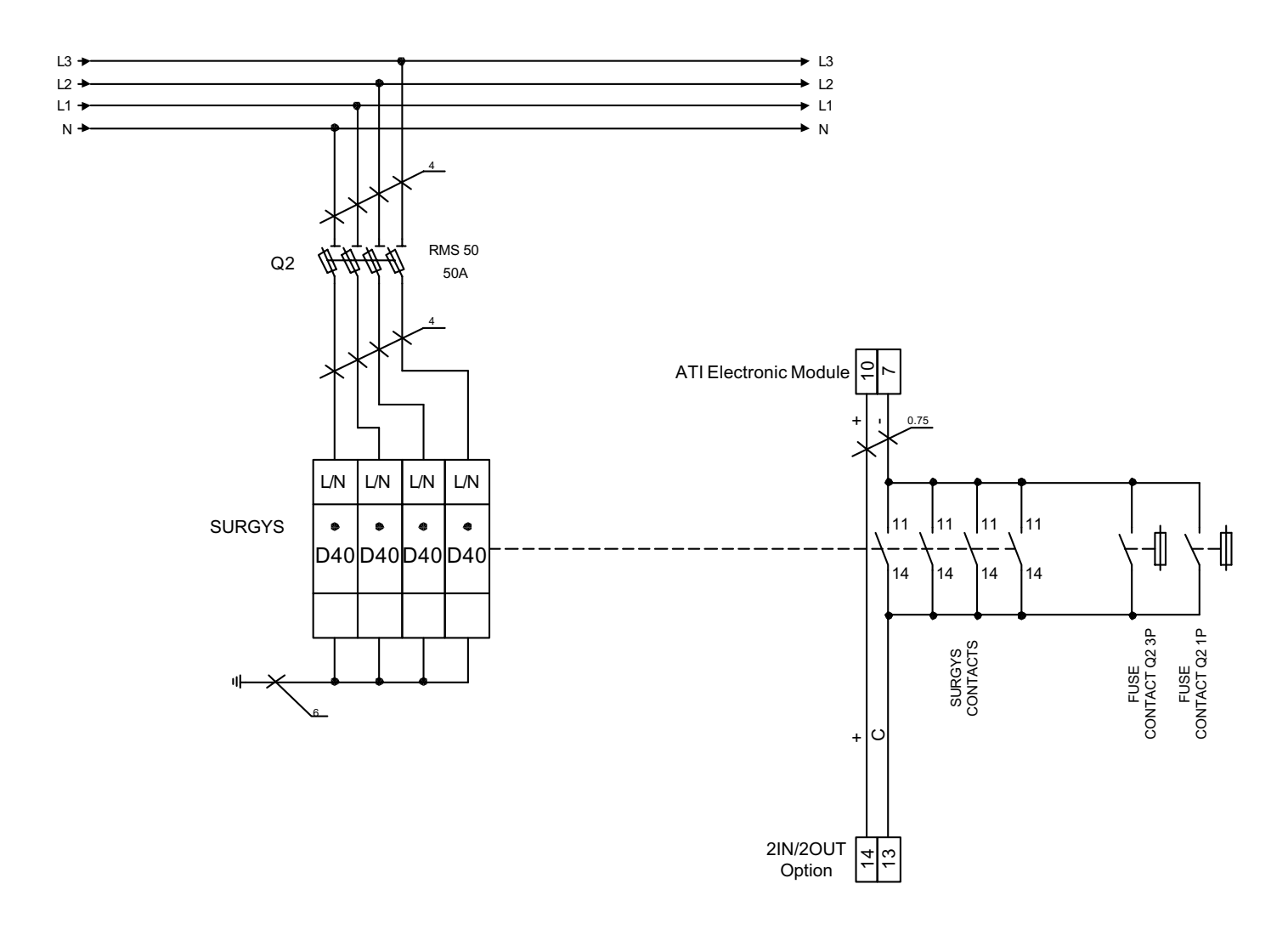

#### Option 5

277Vac option Will be available from. factory from second release.

#### Option 6

Auxiliary contacts for 0,1,2 position, padlock and Auto / Manual Mode.

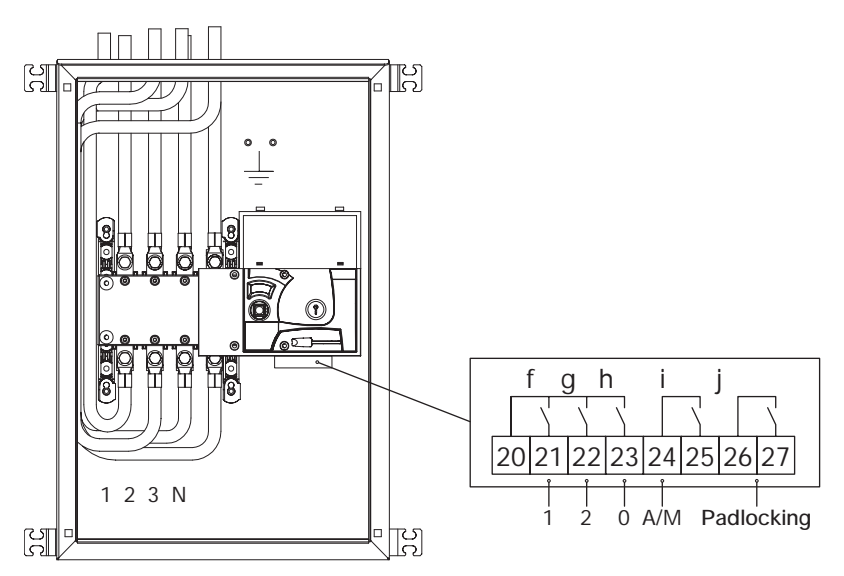

| Identification | Terminals | Туре   | Feature                      | Rating      |
|----------------|-----------|--------|------------------------------|-------------|
| f              | 20-21     | Output | Position 1 Auxiliary contact | 4           |
|                |           |        | Contact closed when          | 10,3        |
|                |           |        | switch is in position 1      | ×ad         |
| g              | 20-22     | Output | Position 2 Auxiliary contact | 0.0         |
|                |           |        | Contact closed when          | ions        |
|                |           |        | switch is in position 2      | duc         |
| h              | 20-23     | Output | Position 0 Auxiliary         | be          |
|                |           |        | contact Contact closed       | Ā Ž         |
|                |           |        | when switch is in position 0 | 2 8 S       |
| i              | 24-25     | Output | Auto / Manu information      | - ad        |
|                |           |        | Contact closed when          | 50          |
|                |           |        | Automatic mode is active     | /ac:        |
| j              | 26-27     | Output | Padlocking information       | isis<br>X / |
|                |           |        | Contact closed when          | Βa          |
|                |           |        | the switch is padlocked      | •           |

Contact f, g and h are closed when the switch is in position 1, 2 or 0. Contact i is closed when the switch is in Automatic mode. Contact j is closed when the switch is padlocked.

Option 7

2 IN/2 OUT option

Main available / Gen available output contacts.

The contact closes as soon as the source is available.

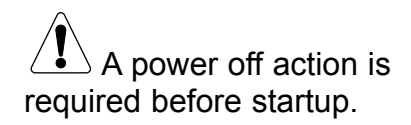

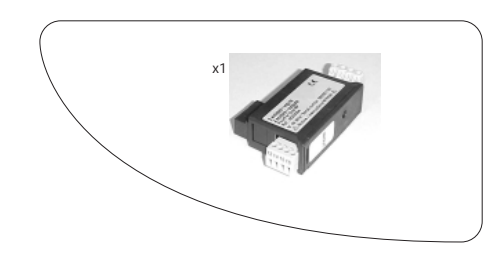

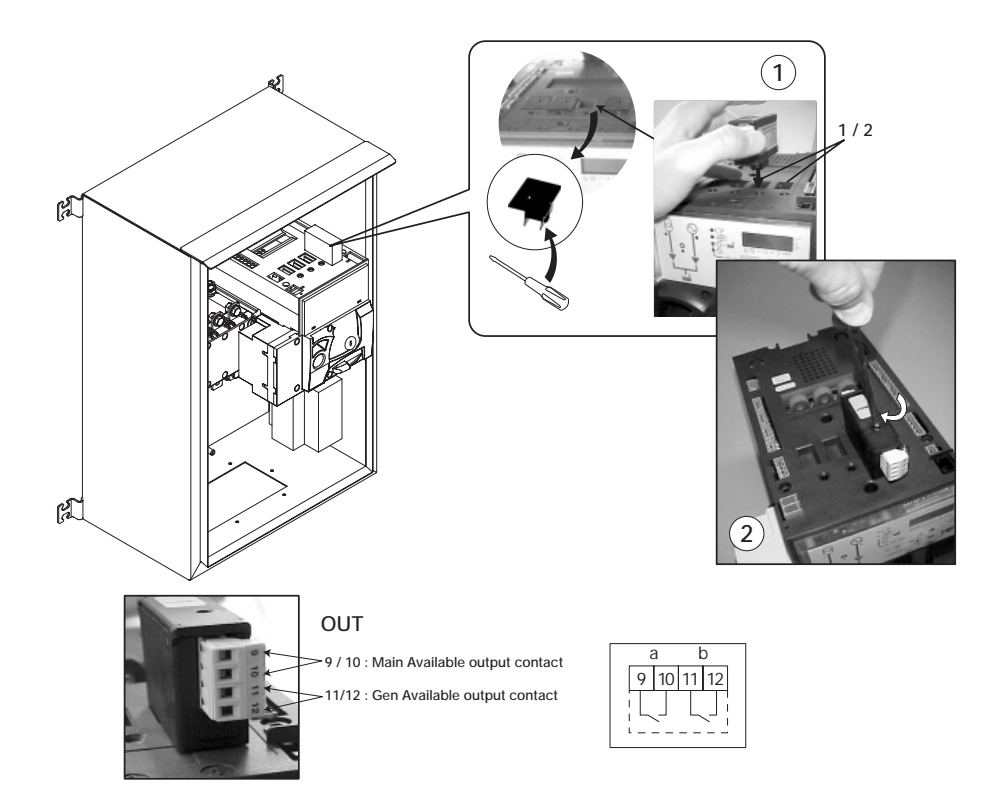

| Identification | Terminals | Туре   | Feature                                                       | Rating                                                             |
|----------------|-----------|--------|---------------------------------------------------------------|--------------------------------------------------------------------|
| а              | 9-10      | Output | Main available information<br>Generator available information | 5 A - 1150 VA<br><sup>35</sup> - Galvanic insulation<br>min 50 Hz) |
| b              | 11-12     | Output | Main available information<br>Generator available information | 230 Vac -<br>Max operations £ 1\<br>2,5 kV (1                      |

A power off action is required before startup.

#### Option 8

Communication module Read paragraph communication for instructions. Installation of this module allows RS485 connection. Protocoles avaible are JBUS/MODBUS®.

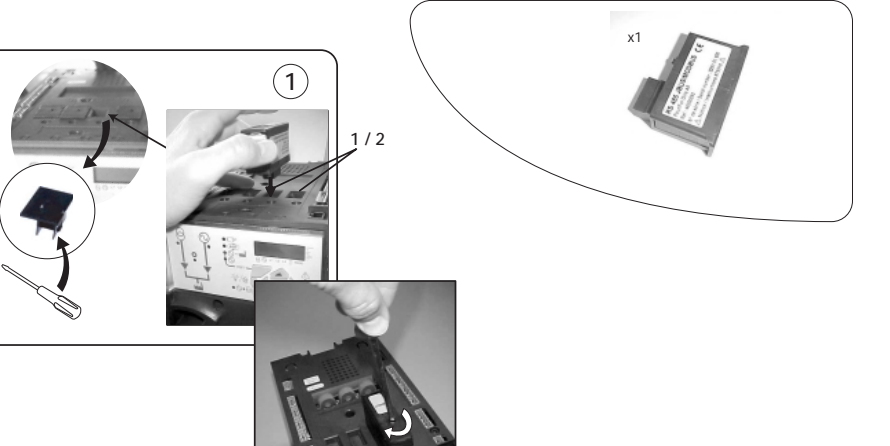

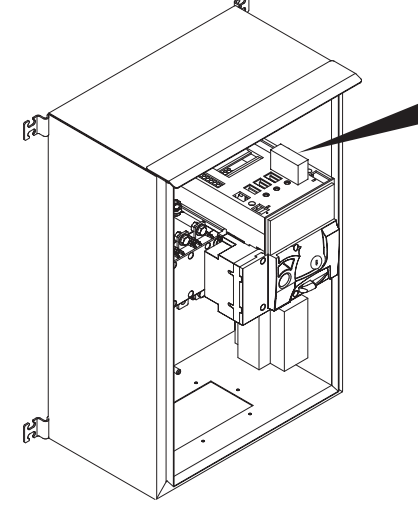

| RS485               | 2 or 3 wires half duplex                     |
|---------------------|----------------------------------------------|
| Protocol            | JBUS/MODBUS <sup>®</sup> protocol / RTU mode |
| Speed               | 2400, 4800 Bauds                             |
| Galvanic insulation | 4 kV (1 min 50 Hz)                           |

#### GENERAL POINTS

#### **Recommendations:**

You should use a shielded twisted pair (LIYCY type). In a disturbed environment or large network (in terms of length) we recommend the use of JBUS/MODBUS<sup>®</sup> protocol. 2 shielded pairs (type LIYCY-CY). In this case, one pair is used for the + and the -, and another pair, where the 2 wires are short-circuited, for the 0 V. A repeater (1 channel) or an arrestor (4 channels) should be used if you intend to exceed the distance (1500 m) and/or maximum number (31) of ATI. Please contact us for more information.

#### NB:

A 120 ohm resistance (found on the additional module) must be fixed at both ends of the link.

Other solutions available are (modem, optical fibre, etc.). Please contact us.

For standard configurations, an RS 485 link is used to connect up to 31 ATI with a PC or a PLC over a distance of 1500 metres, using

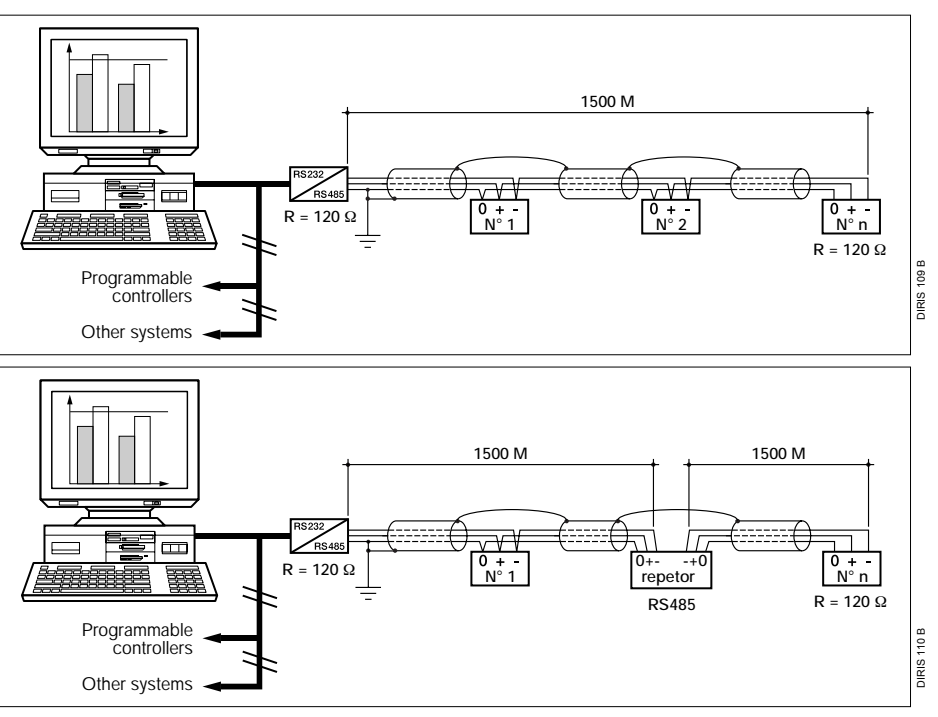

### **VOLTAGE CONFIGURATIONS**

#### **VOLTAGE OPTIONS**

To meet all voltages required by the market, 2 ATI versions have been developed:

#### Standard 230 Vac +/- 20 % - AVAILABLE FROM. FIRST RELEASE

| 50Hz 3 phase 4 wires - 3P4L |              | 60Hz 3 phase 4 wires – 3P4L |              |
|-----------------------------|--------------|-----------------------------|--------------|
| Star connections            |              | Star connections            |              |
| FG Wilson                   | Voltage      | FG Wilson                   | Voltage      |
| option code                 |              | option code                 |              |
| V502                        | 415/240V     | V603                        | 440/254V (2) |
| V503                        | 400/230V     | V605                        | 380/220V     |
| V504                        | 380/220V     | V608                        | 220/127V     |
| V507                        | 220/127V     | V610                        | 208/120V (3) |
| V510                        | 200/115V (1) | V611                        | 240/139V     |

(1): +20%/-12%

(2): +13%/-30%

(3): +20%/-15%

| 50Hz 3 phase 3 (4) wires - 3P3(4)L |           | 60Hz 3 phase 3 (4) wires – 3P3(4)L |                   |
|------------------------------------|-----------|------------------------------------|-------------------|
| Delta co                           | nnections | Delta connections                  |                   |
| V506                               | 230/115V  | V606                               | 240/120V          |
| V508                               | 220/110V  | V607                               | 230/115V          |
|                                    |           | V609                               | 220/110V          |
|                                    | •         |                                    | •                 |
| 50Hz single phase 3 wire – 1P3L    |           | 60Hz single phase 3 wire – 1P3L    |                   |
| V522                               | 240/120V  | V622                               | 240/120V          |
| V524                               | 230/115V  | V624                               | 230/115V          |
| V526                               | 220/110V  | V626                               | 220/110V          |
|                                    |           |                                    |                   |
| 50Hz single phase 2 wire – 1P2L    |           | 60Hz single pha                    | ase 2 wire – 1P2L |
| V521                               | 240V      | V621                               | 240V              |
| V523                               | 230V      | V623                               | 230V              |
| V525                               | 220V      | V625                               | 220V              |
|                                    |           |                                    |                   |

#### Optional 277 Vac +/-20 % - AVAILABILITY First Quarter 2004

| 50Hz 3 phase 4 wires - 3P4L |         | 60Hz 3 phase 4 wires – 3P4L |          |
|-----------------------------|---------|-----------------------------|----------|
| Star connections            |         | Star connections            |          |
| FG Wilson                   | Voltage | FG Wilson                   | Voltage  |
| option code                 |         | option code                 |          |
|                             |         | V601                        | 480/277V |

#### CABLE CONNECTIONS BETWEEN SWITCH AND ELECTRONIC MODULE

A voltage sensing kit is used to wires, or single phase 2 or 3 wires provide sensing and power connections from. the switch terminals to the electronic module terminals.

The ATI enclosures are delivered as standard for 3 phases 4 wires applications, 400/230 Vac nominal voltage.

In 3P4L, 3P3L, 1P2L, 1P3L, 1PAP, some 3 phase 4 wires, all 3 phases 3

applications, sensing connections keep the same, but power connections must be modified according to hereafter guidelines.

In standard ATI (bottom entry) generator cable is red and main cable is black.

In top entry ATI main cable is red and generator cable is black.

#### ELECTRONIC MODULE CONNECTIONS

Verify voltage between 101/102 & 201/202 = 220/240 Vac ±20% The Voltage sensing kit provides power and sensing to the electronic module from. the generator and the main side.

Main sensing is 3 phases sensing: 103: Neutral 104: Phase 3 105: Phase 2 106: Phase 1 Gen sensing is single phase sensing: 203: Phase 1 205: Phase 3

3 Phases 4 Wires connections-3P4L

- A. No wiring change required from standard delivery
  - Configurations: V502 415/240 Vac 50Hz V503 400/230 Vac 50Hz V504 380/220 Vac 50Hz V603 440/254 Vac 60Hz
  - V605 380/220 Vac 60Hz
  - V601 480/277 Vac 60Hz Special Voltage Option 5, Power = 277 Vac

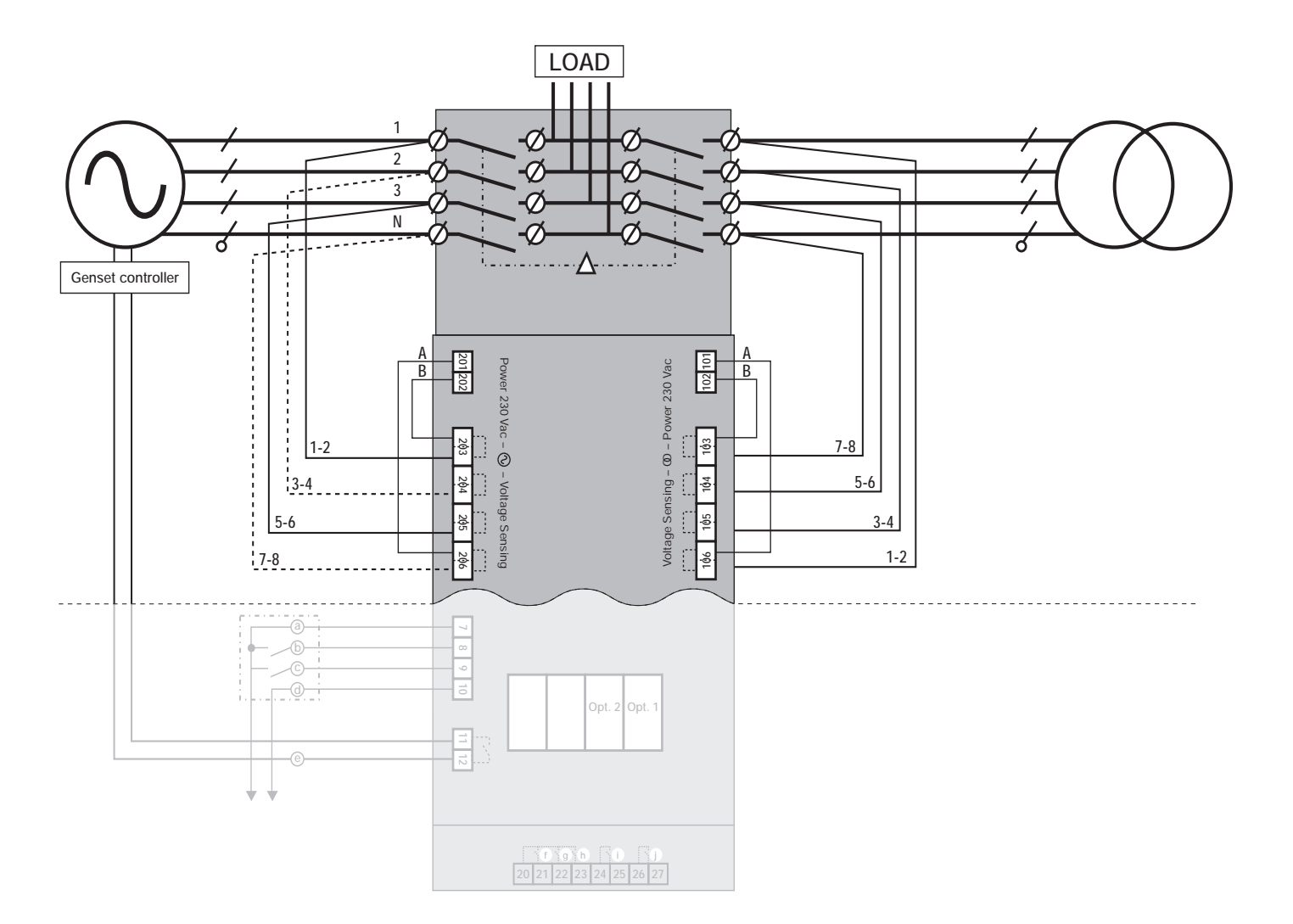

3 Phases 4 Wires connections-3P4L

B. Wiring change required from Configurations: standard delivery: 206 & 103 power V507 wires must to be connected to 205 V510 & 104 to provide 220/230 Vac or V608 240 Vac to the power input 101/102 V610 and 201/202. V611

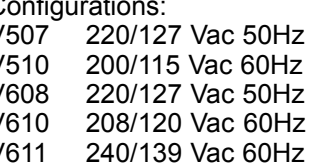

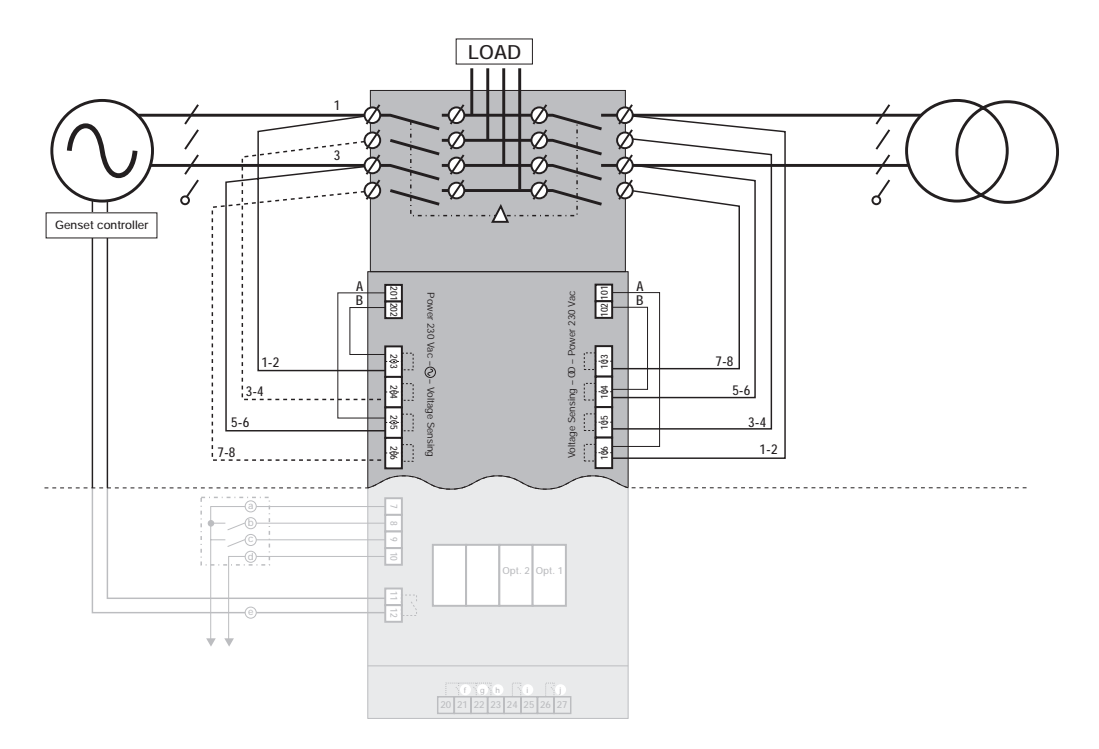

3 Phases 3 (4) Wires connections-3P3(4)L

Wiring change required from standard delivery: 206 & 103 power wires must to be connected to 205 & 104 to provide 220 / 230 Vac or 240 Vac to the power input 101/102 and 201/202.

Configurations: V506230/115 Vac 50Hz V508220/110 Vac 50Hz V606240/120 Vac 60Hz V607230/115 Vac 60Hz V609220/110 Vac 60 Hz

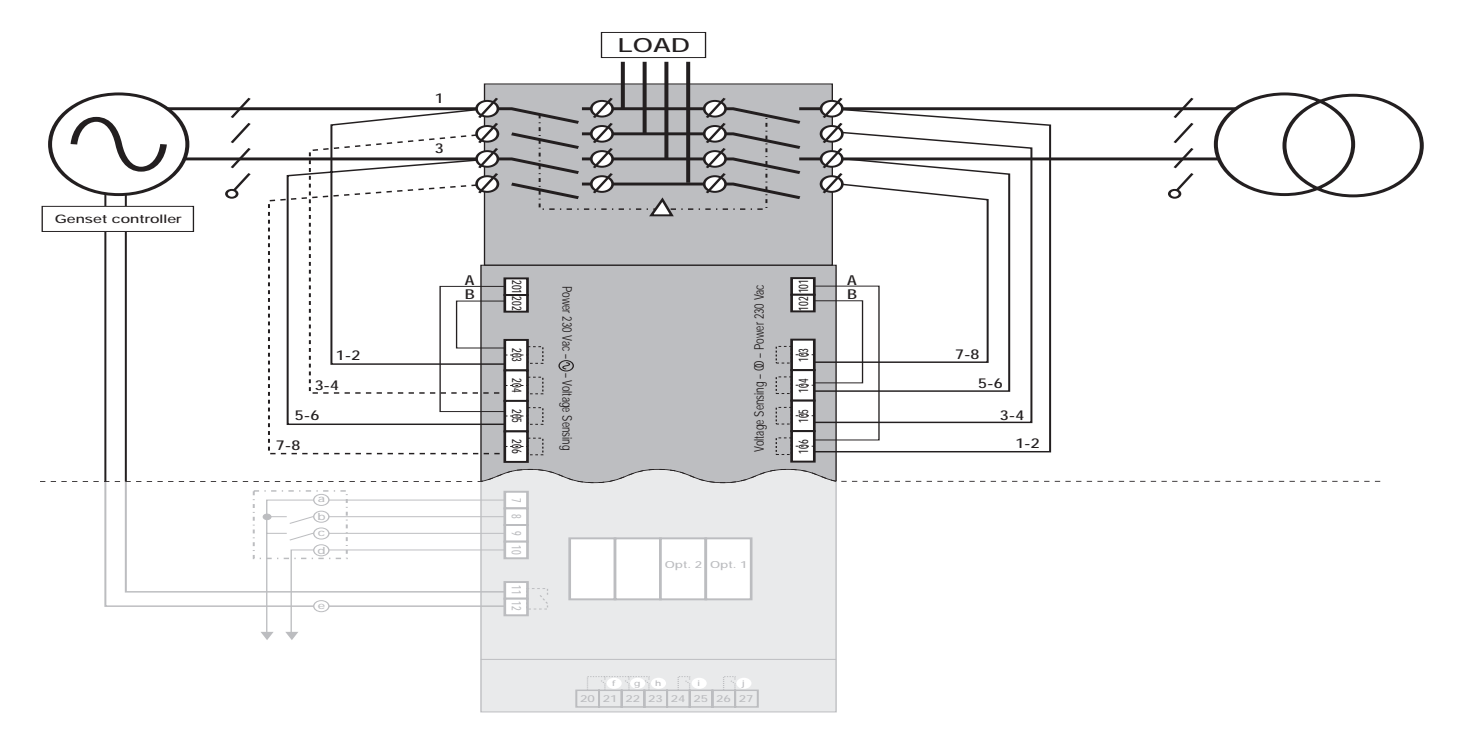

#### 1 Phase 3 Wires connections - 1P3L

|                   | Wiring change required from standard delivery: 206 & 103 power wires must be connected to 205 & 104 to provide 220 / 230 Vac or 240 Vac to the power input 101/102 and 201/202.                                                                                                    | Configurations:V522240/120 Vac 50HzV524230/115 Vac 50HzV526220/110 Vac 50HzV622240/120 Vac 60HzV624230/115 Vac 60HzV626220/110 Vac 60Hz |
|-------------------|----------------------------------------------------------------------------------------------------|----------------------------------------------------------------------------------------------------|
| Genset controller | LOAD                                                                                                    |                                                                                                    |
|                   | 1 Phase 2 Wires connections-1P2L                                                                                                    |                                                                                                    |
|                   | Wiring change required from standard<br>delivery: 206 & 103 power wires must<br>be connected to 205 & 104 to provide<br>220 / 230 Vac or 240 Vac to the power<br>input 101/102 and 201/202.                                                                                                    | Configurations:V521240 Vac 50HzV523230 Vac 50HzV525220 Vac 50HzV621240 Vac 60HzV623230 Vac 60HzV625220 Vac 60Hz                         |
| Genset controller | 94         94         100           1         1         1         1           1         1         1         1           1         1         1         1           1         1         1         1           1         1         1         1           1         1         1         1           1         1         1         1           1         1         1         1           1         1         1         1           1         1         1         1 |                                                                                                    |

8

#### 1PAP

• Split phase network/single phase generator.

This configuration must be used on applications using single phase generators to supply 2 phases networks feeding single phase loads.

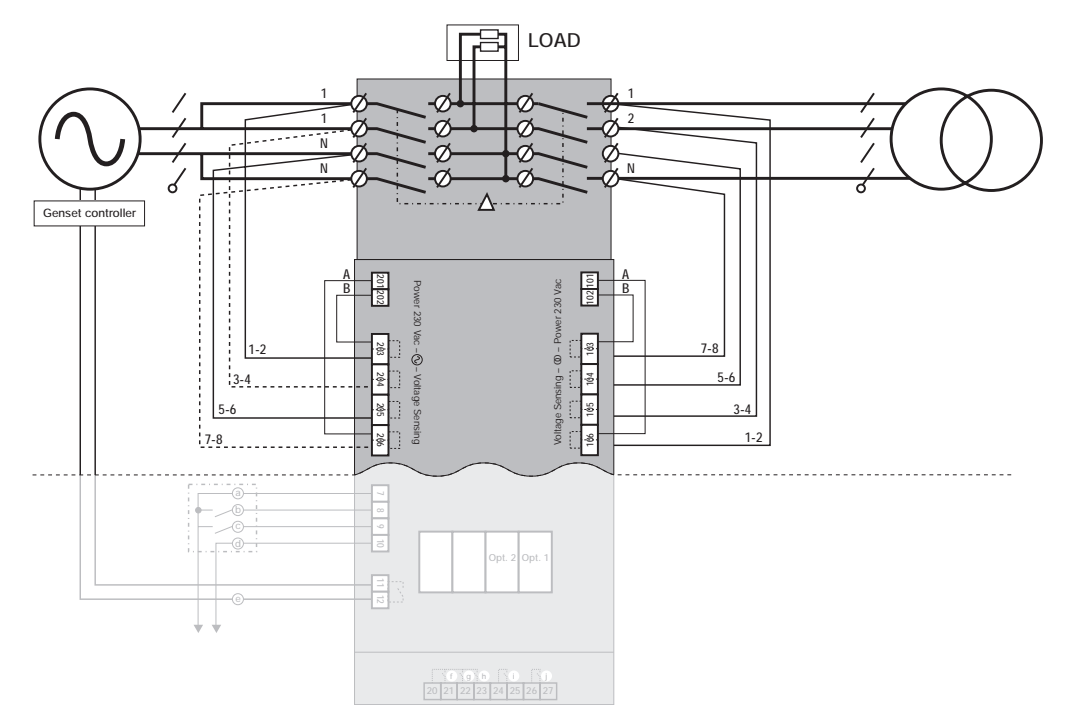

• Three phase network/single phase generator.

This configuration must be used on applications using single phase generators to supply 3 phases networks feeding single phase loads. Wiring change required. Change 5-6 and 7-8 on 205 & 206.

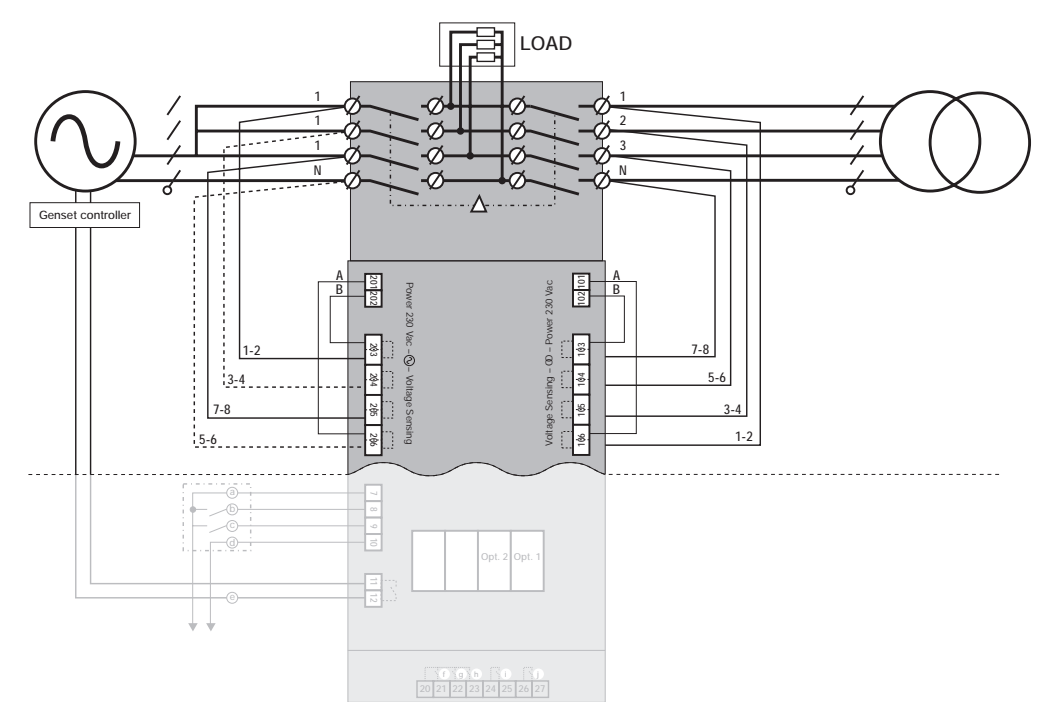

### INPUTS AND OUTPUT CONTACTS

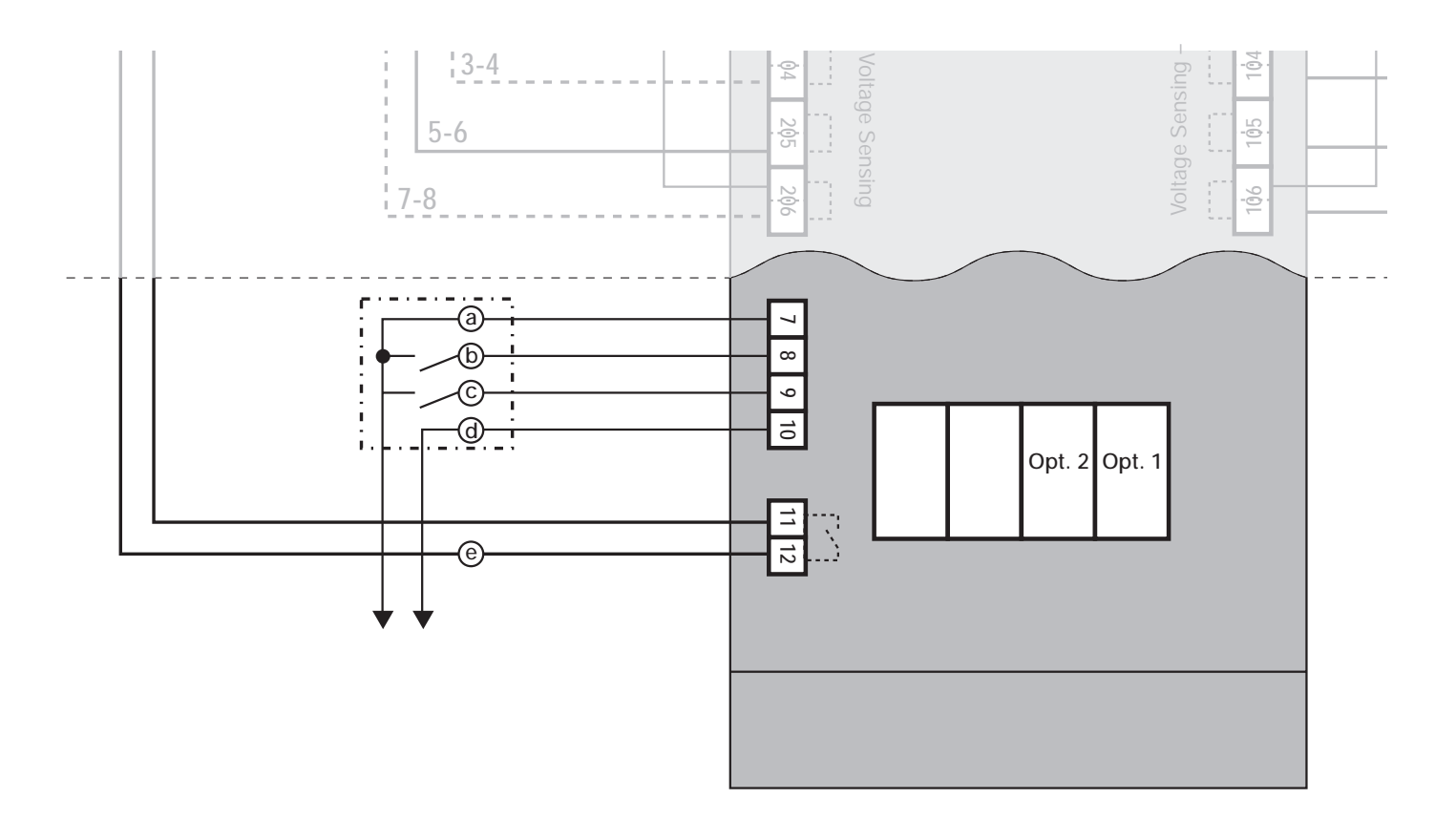

| Identification | Terminals | Туре         | Feature                                                                                                    | Rating                                                                                        |
|----------------|-----------|--------------|----------------------------------------------------------------------------------------------------|-----------------------------------------------------------------------------------------------|
| а              | 7         |              | Inputs Common terminal                                                                                                    | dc<br>iin 50 Hz)<br>10 <sup>®</sup>                                                           |
| b              | 7-8       | Input        | AT Timer inhibit input<br>Dry contact to close<br>between terminals<br>7-8 to inhibit AT timer                                                                  | - Min direct voltage 10 V<br>anic insulation 3 kV (1 π<br>x number of operations '            |
| c              | 7-9       | Input        | Remote test on load input<br>Dry contact to close<br>between terminals 7-9 to start<br>remotely a test on load (only<br>available in automatic mode)            | Max direct voltage 30 Vdc<br>Max inverse voltage 30 Vdc - Galv<br>Min pulse duration 1 s - Ma |
| d              | 10        | Power supply | Power supply dedicated<br>to lightning option<br>15 Vdc < V <sub>7-10</sub> < 16 Vdc<br>without load<br>9 Vdc < V <sub>7-10</sub> < 10 Vdc<br>for 1 to 4 inputs |                                                                                               |
| е              | 11-12     | Output       | Start Gen signal<br>250 Vac - 8 A<br>Maximum capacity: 2000 VA<br>30 Vdc - 1 A                                                                                  |                                                                                               |

### **PRODUCT USE**

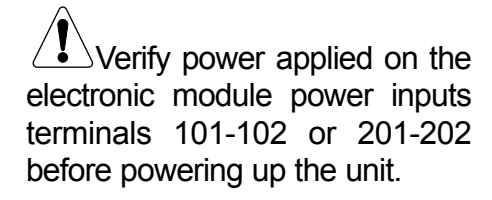

#### **GENERAL INTRODUCTION**

The product provides sources availability monitoring, Automatic/Manual Retransfer, Manual/Automatic or Test operation monitoring, voltage and frequency metering, and good operation or error information. The product requires at least one type of network configuration and a network nominal voltage configuration to be input via the keypad by the user. Other default values can be kept or modified according to hereafter programming guidelines.

#### ELECTRONIC MODULE USAGE

#### Front Panel Introduction

The electronic module is directly F mounted on the motorised block.

It integrates the following features:

- Voltage and frequency metering

- Automatic transfer controls

Following diagram introduces product front panel.

Led indication is only active once the product is powered (power led activated).

![](_page_32_Figure_13.jpeg)

#### Software version

Software version is displayed on the unit after reset (powering up action after 2 minutes power off to discharge the unit).

![](_page_33_Picture_3.jpeg)

Before first product use, access programming mode and verify product programming parameters.

#### **Product Programming**

Product Programming is possible in It is not accessible when a test or an Automatic Mode in position 1 when the automatic sequence is activated. Mains Source is available, or in Manual mode.

#### **PROGRAMMING ACCESS**

Programming mode is accessible by pressing and holding the validation pushbutton for 5 seconds and then entering the code 1000:

![](_page_33_Figure_10.jpeg)

Access to programming Menus

![](_page_33_Picture_12.jpeg)

To exit the Programming and come back to visualisation mode, hold the validation pushbutton for 5 seconds.

![](_page_33_Figure_14.jpeg)

![](_page_34_Picture_1.jpeg)

#### **PROGRAMMING MENUS**

Architecture and navigation

The programming mode integrates 5 Menus

- Setup : Network parameters
- Volt : Voltage detection levels
- Fr: Frequency detection levels
- tim : Automatic timer settings
- Comm: Communication parameters (Optional), communication module must be plugged.

Setup parameters must always be verified/modified in accordance to the application.

![](_page_34_Figure_11.jpeg)

The first menu to access is the Setup menu

![](_page_34_Picture_13.jpeg)

| SETUP MENU                                                                                               |                                                                                       |                                |                   |
|----------------------------------------------------------------------------------------------------|---------------------------------------------------------------------------------------|--------------------------------|-------------------|
| Parameter Displa                                                                                         | ау                                                                                    |                                |                   |
| The setup me<br>parameters desc<br>hereunder.<br>The table ex<br>definition, setting<br>default values.  | enu integrates 5<br>cribed in the table<br>plains parameters'<br>s possibilities, and |                                |                   |
| Press                                                                                                    | Down push button                                                                      | to access parameter r          | equired.          |
| Press                                                                                                    | Up push button to o<br>to come back to                                                | Etup<br>O ut to B mos          | s value, or press |
| Definition                                                                                               |                                                                                       | Setting range                  | Default value     |
| Un: Phase-Phase<br>nominal volta                                                                         | ge.                                                                                   | From 110 to 480 V              | 400 V AC          |
| nt: Network config<br>Type of meteri<br>(1P or 3P phas<br>Number of act<br>(2L, 3L or 4L)<br>definition. | guration.<br>ng<br>ses).<br>ive wires                                                 | 1P2L, 1P3L, 3P4L<br>3P3L, IPAP | 3P4L              |
| Fn: Nominal frequ                                                                                        | iency.                                                                                | 50 or 60 Hz                    | 50 Hz             |
| trl: Retransfer inh<br>press on RTI t<br>allow retransfe                                                 | ibit feature:<br>outton required to<br>er from gen to main.                           | Yes or No                      | Yes               |
| Crs: Reset numbe<br>counter (fron<br>Displays no e                                                       | er of commutation<br>n Main to Gen).<br>once reset.                                   | Yes or No                      | No                |
|                                                                                                    |                                                                                       |                                |                   |

#### Parameter modification

![](_page_36_Figure_2.jpeg)

To return to Šetup menu press home pushbutton or press down to continue.

![](_page_36_Figure_4.jpeg)

#### VOLTAGE MENU

To reach voltage menu from Setup menu press once

to come back to

![](_page_37_Picture_3.jpeg)

#### Parameter Display

or

integrates chart. Mains sensing is 3 phase and The voltage menu 8 parameters described in the table Generator sensing single phase. hereunder. Over and under voltage detection The table explains parameters' levels + hysteresis are defined as definition, settings possibilities, and percentage of nominal voltage. Hysteresis levels allow under and over default values. Over and Under voltage conditions voltage conditions reset (voltage are verified on Mains and Generator needs to pass hysteresis level to side to allow operation as per the flow reset).

![](_page_37_Picture_6.jpeg)

Down push button to access parameter required.

Up push button to come back to previous value

llal t 

Note:

These values only need to be Press changed if a value is required other than the default.

![](_page_37_Picture_10.jpeg)

| Setting range | Default value                                                                                                    |
|---------------|----------------------------------------------------------------------------------------------------|
| 102 - 120 %   | 115 %                                                                                                    |
| 101 - 119 %   | 110 %                                                                                                    |
| 80 - 98 %     | 85 %                                                                                                    |
| 81 - 99 %     | 95 %                                                                                                    |
| 102 - 120 %   | 115 %                                                                                                    |
| 101 - 119 %   | 110 %                                                                                                    |
| 80 - 98 %     | 85 %                                                                                                    |
| 81 - 99 %     | 95 %                                                                                                    |
|               | Setting range         102 - 120 %         101 - 119 %         80 - 98 %         81 - 99 %         101 - 119 %         80 - 98 %         81 - 99 % |

Parameter modification

Display the required parameter for ification. Possible settings are described in the previous table.

Apply the same procedure as described in Setup Menu for network voltage mod-

### FREQUENCY MENU

To reach frequency menu from voltage menu press once

#### Parameter Display

The frequency menu integrates 8 parameters described in the table hereunder.

The table explains parameters' definition, settings possibilities, and default values. Over and Under frequency conditions are verified on Mains and Generator side to allow operation following operational flow chart.

Over and under frequency detection levels + hystérisis are defined as percentage of nominal frequency.

Hysteresis levels allow under and over frequency conditions reset (frequency needs to pass hysteresis level to reset).

Press Down push button to access parameter required. Press Up push button to come back to previous value or to come back to  $\boxed{\texttt{Fr}}$ .

| Definition                                | Setting range  | Default value |
|-------------------------------------------|----------------|---------------|
| oF: Main over frequency detection         | 101 - 120%     | 105%          |
| oFh: Main over frequency hysteresis       | 100.5 - 119.5% | 103%          |
| uF: Main under frequency                  | 80 - 99%       | 95%           |
| uFh: Main Under frequency hystere-<br>sis | 80.5 - 99.5%   | 97%           |
| oF: Gen over frequency                    | 101 - 120%     | 105%          |
| oFh: Generator over frequency hysteresis  | 100.5 - 119.5% | 103%          |
| uF: Generator under frequency             | 80.5 - 99.5%   | 95%           |
| uFh: Generator under frequency hysteresis | 80 - 99%       | 97%           |

![](_page_38_Figure_13.jpeg)

#### Parameter modification

modification.

Apply the same procedure as described in the Setup Menu for network voltage

Display the required parameter for modification. Possible settings are described in the previous table.

#### TIMERS MENU

To reach timer menu from. frequency menu press once

![](_page_39_Picture_7.jpeg)

#### Parameter Display

The timers menu integrates 5 parameters described in the table hereunder. The table explains parameters' definition, settings possibilities, and default values.

Timers operation is described in operational flow chart page.

![](_page_39_Figure_11.jpeg)

Down push button to access parameter required.

![](_page_39_Picture_13.jpeg)

Up push button to come back to previous value

![](_page_39_Picture_15.jpeg)

to come back to

|     | t m              |       | •    | >z<br>±%≊En<br>n |  |
|-----|------------------|-------|------|------------------|--|
| , l | 80 <sup>LI</sup> | L2 L3 | PROG |                  |  |

| Defin | ition                                                                                                    | Setting range | Default value |
|-------|----------------------------------------------------------------------------------------------------|---------------|---------------|
| 2Mt:  | loss of mains validation timer.<br>Once mains has disappeared,<br>2Mt is started. If Mains comes<br>back before 2Mt ends,<br>the commutation cycle is not<br>started. (Delay on Gen start.)                                                                                           | 0 to 60 sec.  | 5 sec.        |
| At:   | Generator voltage and frequency<br>stabilisation timer. Generator<br>needs to be stable during AT<br>to allow transfer from Mains.                                                                                                    | 0 to 60 sec.  | 5 sec.        |
| 1Mt:  | Mains Return validation timer.<br>Once main is back 1Mt is<br>started. If Mains disappears<br>before 1Mt ends, the load is<br>not switched back to the Mains.                                                                                                    | 0 to 30 min.  | 2 min.        |
| rot:  | Run on time timer. Once the<br>load is switched back from the<br>Generator to the Mains, ROT is<br>started and the Generator<br>will stop once ROT is finished<br>(allows generator cool down).                                                                                       | 0 to 10 min.  | 4 min.        |
| dbt:  | Dead Band timer. This timer is<br>counted down before transferring<br>the load from the Mains source<br>to the Generator or vice versa.<br>It allows the load residual voltage<br>to decrease under a non critical<br>value before transfer (Necessary<br>in case of rotating loads). | 0 to 20 sec.  | 5 sec.        |

![](_page_39_Figure_19.jpeg)

This menu is only

accessible when the option has been purchased and is

present in the optional slots.

electronic module, a 2 minutes

power off action is required for

Once plugged into the

option identification by

software.

#### Parameter modification

Display the required parameter for modification.

Apply the same procedure as described in the Setup Menu for network voltage

modification. Possible settings are described in the previous table.

COMMUNICATION MENU (OPTIONAL)

To reach timer menu from. frequency menu press once

#### Parameter Display

The COMM menu integrates 4 param- Communication operation is described in eters described in the table hereunparagraph 5. der.

The table explains parameters' definition, settings possibilities, and default values.

Down push button to access parameter required.

![](_page_40_Picture_12.jpeg)

Press

Up push button to come back to previous value

![](_page_40_Picture_14.jpeg)

Eann 8 1 L2 L3 PR to come back to

| Definition                | Setting range                                   | Default value |
|---------------------------|-------------------------------------------------|---------------|
| Slave Jbus /Modbus adress | 001 to 247                                      | 005           |
| Communication Speed       | 2400,4800,9600,<br>14400,19200,<br>28800, 38400 | 9600          |
| Stop Bit                  | 0,1,2                                           | 1             |
| Parity                    | No, Eve (Even),<br>Odd                          | No            |

![](_page_40_Figure_17.jpeg)

#### Product metering

#### General comments

Metering is active as soon as the unit is powered.

Commutation cycles have priority over Visualisation mode and display timers count down as soon as they are active. Any value available in this mode can be kept on the screen once displayed.

After commutation cycle, the display comes back to Mains voltage L1N (first variable of the mode). Visualisation mode architecture is as described hereunder.

#### General comments

To access requested value press

If lightning protection option is fitted, LIP menu is avaible. cf option 4.

![](_page_41_Figure_9.jpeg)

All these values are not accessible on all networks.

- 3P4L
   Main U1, U2, U3
   U12, U23, U31
   Gen U31
- 1P3L Main U12, U23, U31 Gen U31
- 1P2L Main U31 Gen U31
- 3P3L Main U12, U23, U31 Gen U31
- 1PAP Main U1, U2, U3 Gen U31

Values definition

![](_page_42_Picture_8.jpeg)

Reminder: Mains sensing is 3 phases. Generator sensing is single phase.

![](_page_42_Picture_10.jpeg)

![](_page_43_Picture_1.jpeg)

#### MANUAL MODE

To access Manual Mode turn the front keyswitch to manual position.

#### Manual operation

Take the handle, attached to the chain, on the right side of the enclosure, to manually operate the . From. position 0 turn clockwise to switch. Verify the switch position on the front . From. position 2 turn anti clockwise position label before any manual

- From. Position 1 turn clockwise to reach position 0
  - reach position 2
- to reach position 0
- · From. position 0 turn anti clockwise to reach position 1

Do not leave the manual handle in automatic mode.

#### Padlocking

operation.

Padlock is only possible in manual position.

· handle must be out of its housing to padlock

 padlock is possible in position 0, 1, 2. Manually pull the padlock handle to allow padlock insertion in the hole.

#### Manual mode operation

Once in manual mode it is possible :

- To access programming and
- visualisation menus
- To padlock the switch
- To operate the switch with the handle
- · To start the Gen using test off load pushbutton.

![](_page_43_Figure_22.jpeg)

#### AUTOMATIC MODE

Turn the keyswitch from Manual to Automatic position.

The automatic mode must be activated as soon as automatic starting of the generator and source switching is required after loss of mains condition.

The unit integrates a power capacitor source to provide enough power during black out (loss of mains) to wait for generator starting. (It does not have power to drive the switch to zero position). Further external protection will be required if "phasing" is a concern.

#### Possible actions

Once in automatic mode it is possible:

- To access programming and visualisation menus
- To start off load or on load testing
- To start a loss of Mains sequence
- To start a Mains return sequence

![](_page_44_Figure_11.jpeg)

Manual-automatic mode / power return condition

As soon as the unit is switched from
Manual to Automatic mode, the automatic cycle is started.
Mains and Generator voltage &

frequency are verified to define the

new stable position of the switch.

• The same table is considered after a complete power off action (Power Cap must be completely discharged = 2 minutes).

Read timers definition for 1MT or 2MTunderstanding.

New stable switch position:

| Original switch position | Status of supply                                                       | New position                                                                                  |
|--------------------------|------------------------------------------------------------------------|-----------------------------------------------------------------------------------------------|
| Mains                    | Available, genset available or unavailable                             | Mains                                                                                         |
| Mains                    | Mains unavailable for 2MT time period, genset available or unavailable | Genset. If genset unavailable start genset first and wait for AT timer period before transfer |
| Genset                   | Genset on load, mains unavailable                                      | Genset                                                                                        |
| Genset                   | Genset on load, mains available for 1MT time period                    | Mains                                                                                         |
| Zero                     | Mains available, genset unavailable                                    | Genset to count down 1MT before transfer to Mains                                             |
| Zero                     | Mains available, genset available                                      | Mains                                                                                         |
| Zero                     | Mains unavailable, genset available                                    | Genset                                                                                        |
| Zero                     | Mains unavailable, genset unavailable                                  | No action (because no supply).<br>When supply becomes available<br>change to mains or genset  |

The switch immediately transfers as soon as the keyswitch is turned from Manual to Automatic mode or as soon as Power comes back.

#### LOSS OF MAINS AUTOMATIC SEQUENCE

This Sequence is started as soon as the switch is in automatic mode and in position 1.

- Position 1:
- Mains is available
- Switch is in position 1 (Mains)
- · Generator is on or off

#### Specific features

Remote AT timer Inhibit

It is possible to bypass the At timer using the ATI input (closing the contact) when At timer setting is at its maximum value = 60s.

- Active when At = At Max = 60 s (cf programming mode).
- When input ATI (terminals 17-18) is high, At is bypassed.

Sequence description

![](_page_45_Figure_13.jpeg)

#### MAINS RETURN AUTOMATIC SEQUENCE

This sequence is started as soon as the unit is in automatic mode and in position 2. Position 2:

- Mains is not available
- Switch is in position 2 (Generator)
- Generator is off

#### Specific features

Retransfer Inhibit Feature

- Once the Mains is back, it might be preferable not to immediately transfer the load from the generator to the mains.
- If Retransfer inhibit feature has been enabled in the programming mode, the RTI led is on (default value).
  Once retransfer from the Generator

to the Mains is ready, RTI feature blocks the retransfer and the RTI led is blinking.

- A manual press on the RTI push button is necessary to start retransfer.
- Image: Contraction of the second second s

Sequence description

![](_page_47_Figure_2.jpeg)

Test Mode

#### TEST MODE ACCES

Press and hold the test pushbutton for 5 seconds to allow test modes access. Enter code = 4000

![](_page_48_Figure_4.jpeg)

#### TEST MODE EXIT

Press and hold the test pushbutton for 5 seconds to exit test mode and come back to visualisation mode after test TEST achievement.

![](_page_48_Picture_7.jpeg)

#### OFF LOAD TESTING

This test is possible in automatic in position 1 when the mains is available or in manual mode. It can be considered as a Generator manual start in manual mode.

#### Description

- This mode allows generator testing without load transfer from the Mains to the Generator.
- The generator is started and stopped normally
- This test is possible in automatic or manual mode
- This test is not possible when an automatic sequence is running.

#### Sequence

Press Test pushbutton to make test off load Led blink and press validation pushbutton to start.

![](_page_49_Figure_10.jpeg)

In automatic mode, as soon as you enter in test mode option, 't on l'is displayed. Press test key once for to reach test on load option.

#### ON LOAD TESTING

Keypad activation

This test is only possible in automatic mode in position 1 and Mains available.

#### Description

- This test simulates a loss of mains condition. Loss of Mains sequence is started and Mains return sequence automatically activated as soon as generator is available.
- All timers are run following their setting.
- The retransfer inhibit feature is always activated during test on load (from keypad).

#### Description

Press Test pushbutton to make test on load Led blinking and press validation pushbutton to start the cycle, Following Loss of Mains + Mains return sequences.

Remote activation via remote test on load input

It is possible to remotely start the test on load closing contacts 7 and 9 on the electronic module.

The cycle is started as soon as the input is closed.

The retransfer from. generator to mains is blocked, and only allowed once the input is de activated.

### COMMUNICATION

The JBUS/MODBUS® used by the ATI The mode of communication is the There are two possible dialogues:

- the master communicates with a slave (ATI) and waits for its reply
- the master communicates with all the slaves (ATI) without waiting for their reply.

involves a dialogue using a RTU (Remote Terminal Unit) using master-slave hierarchical structure. hexadecimal characters of at least 8 bits.

#### The standard communications frame consists of:

|  | Slave address | Function code | Address | Data | CRC 16 |
|--|---------------|---------------|---------|------|--------|
|--|---------------|---------------|---------|------|--------|

NB:

When selecting slave address 0, a message is sent to all the instruments present on the network (only for functions 6 and 16).

Comment:

The maximum reply time is 250 ms.

tocol, transmission time must be less than 3 silences, i.e. the emission time of 3 characters so that the message is processed by the ATI.

According to the JBUS/MODBUS® pro- To correctly use information, the following functions are important:

- 3 : to read n words (maximum 128). 6 : to write one word.
- 8 : to diagnose exchanges between the master and the slave via meters 1, 3, 4, 5 and 6.
- 16 : to write n words (maximum 128).

#### LIST OF PARAMETERS TO BE DISPLAYED (FUNCTION 3)

#### Table of values on 2 words

| Decimal | Hexa    | Number   |           |        |
|---------|---------|----------|-----------|--------|
| Address | Address | of words | Variable  | Units  |
| 776     | 308     | 2        | U12Main   | V/100  |
| 778     | 30A     | 2        | U23Main   | V/100  |
| 780     | 30C     | 2        | U31Main   | V/100  |
| 782     | 30E     | 2        | V1Main    | V/100  |
| 784     | 310     | 2        | V2Main    | V/100  |
| 786     | 312     | 2        | V3Main    | V/100  |
| 788     | 314     | 2        | Freq.Main | Hz/100 |
| 884     | 374     | 2        | U31Gen    | V/100  |
| 892     | 37C     | 2        | FreqGen   | Hz/100 |
| 894     | 37E     | 1        | 1MT       | S      |
| 895     | 37F     | 1        | 2MT       | S      |
| 896     | 380     | 1        | AT        | S      |
| 897     | 381     | 1        | DBT       | S      |
| 898     | 382     | 1        | ROT       | S      |

Example:

To read U31 gen = 228,89, the

following message should be sent :

| Slave | Function | High-order<br>address | Low-order<br>address | High-order<br>word n° | Low-order<br>word n° | CRC 16 |
|-------|----------|-----------------------|----------------------|-----------------------|----------------------|--------|
| 05    | 03       | 03                    | 74                   | 00                    | 02                   | 85D1   |

#### ATI reply:

|     | Slave | Function | Number<br>of bytes | Value<br>high-order | Value<br>low-order | CRC 16 |
|-----|-------|----------|--------------------|---------------------|--------------------|--------|
| Hex | 05    | 03       | 04                 | 59                  | 69                 | 458D   |
| Dec |       |          |                    | 89                  | 105                |        |

Decimal value = 89 x 256 + 105 = 22889 (/100)

### COMMUNICATION (continued)

Table of values on 1 word

| Decimal | Hexa    | Number   |            |        |  |
|---------|---------|----------|------------|--------|--|
| Address | Address | of words | Variable   | Units  |  |
| 1792    | 700     | 1        | U12 Main   | V/100  |  |
| 1793    | 701     | 1        | U23 Main   | V/100  |  |
| 1794    | 702     | 1        | U31 Main   | V/100  |  |
| 1795    | 703     | 1        | V1 Main    | V/100  |  |
| 1796    | 704     | 1        | V2 Main    | V/100  |  |
| 1797    | 705     | 1        | V3 Main    | V/100  |  |
| 1798    | 706     | 1        | Freq. Main | Hz/100 |  |
| 1801    | 709     | 1        | U31 Gen    | V/100  |  |
| 1805    | 70D     | 1        | Freq. Gen  | Hz/100 |  |
| 1806    | 70E     | 1        | 1MT Timer  | S      |  |
| 1807    | 70F     | 1        | 2MT Timer  | S      |  |
| 1808    | 710     | 1        | AT Timer   | S      |  |
| 1809    | 711     | 1        | DBT Timer  | S      |  |
| 1810    | 712     | 1        | ROT Timer  | S      |  |

#### Table of values of the programming zone

| Decimal     | Hexa    | Number   |                        |             | Standard |
|-------------|---------|----------|------------------------|-------------|----------|
| <br>Address | Address | of words | Variable               | Units       | Product  |
|             |         |          | Type of network -      |             | Х        |
|             |         |          | 0=3P4L - 1=1P3L        |             |          |
|             |         |          | 2=1P2L - 3=1PAP        |             |          |
| 512         | 200     | 1        | 4=3P3L                 |             |          |
| 518         | 206     | 1        | VNominal               | V           | Х        |
| 519         | 207     | 1        | FNominal - 50 or 60    | Hz          | Х        |
|             |         |          |                        | 0=No, 1=Yes |          |
| 521         | 209     | 1 T      | ransfer Inhibit Featur | e           | Х        |
| 522         | 20A     | 1        | VOver                  | % (0-100)   | Х        |
| 523         | 20B     | 1        | VHystOver              | % (0-100)   | Х        |
| 524         | 20C     | 1        | VUnder                 | % (0-100)   | Х        |
| 525         | 20D     | 1        | VHystUnder             | % (0-100)   | Х        |
| 526         | 20E     | 1        | VGenOver               | % (0-100)   | Х        |
| 527         | 20F     | 1        | VHystGenOver           | % (0-100)   | Х        |
| 528         | 210     | 1        | VGenUnder              | % (0-100)   | Х        |
| 529         | 211     | 1        | VHystGenUnder          | % (0-100)   | Х        |
| 530         | 212     | 1        | FOver                  | % (0-100)   | Х        |
| 531         | 213     | 1        | FHystOver              | % (0-100)   | Х        |
| 532         | 214     | 1        | FUnder                 | % (0-100)   | Х        |
| 533         | 215     | 1        | FHystUnder             | % (0-100)   | Х        |
| 534         | 216     | 1        | FGenOver               | % (0-100)   | Х        |
| 535         | 217     | 1        | FHystGenOver           | % (0-100)   | Х        |
| 536         | 218     | 1        | FGenUnder              | % (0-100)   | Х        |
| 537         | 219     | 1        | FHystGenUnder          | % (0-100)   | Х        |
| 538         | 21A     | 1        | 1MT Timer              | min         | Х        |
| <br>539     | 21B     | 1        | 2 MT Timer             | S           | Х        |
| <br>540     | 21C     | 1        | AT Timer               | S           | Х        |
| <br>541     | 21D     | 1        | DBT Timer              | S           | Х        |
| <br>542     | 21E     | 1        | ROT TImer              | min         | Х        |

### COMMUNICATION (continued)

Example : Configuration of 233 V nominal voltage for ATI n° 5.

|     | Slave | Function | High-order<br>address | Low-order<br>address | N° v | vord | N° octet | High-order<br>word n° | Low-order<br>word n° | CRC 16 |
|-----|-------|----------|-----------------------|----------------------|------|------|----------|-----------------------|----------------------|--------|
| Hex | 05    | 10       | 02                    | 06                   | 00   | 01   | 02       | 00                    | E9                   | 76B8   |
| Dec |       | 16       |                       |                      |      |      |          |                       | 233                  |        |

ATI reply:

| Slave | Function | High-order<br>address | Low-order<br>address | N° word |    | CRC 16 |
|-------|----------|-----------------------|----------------------|---------|----|--------|
| 05    | 10       | 02                    | 06                   | 00      | 01 | E1F4   |
|       |          |                       | 89                   | 10      | )5 |        |

### SAVED COMMAND (RESET)

The following command should be done to save programming parameters changes for ATI number 5.

| NB:<br>ATI will not reply<br>to this command. | Slave | Function | High-order<br>address | Low-order<br>address | Values | CRC 16 |
|-----------------------------------------------|-------|----------|-----------------------|----------------------|--------|--------|
|                                               | 05    | 06       | 06                    | 00                   | 0000   | 88C6   |

Diagnostic zone

| Decimal<br>Address | Hexa<br>Address | Number<br>of words | Variable               |                         |                    |          |         |          |
|--------------------|-----------------|--------------------|------------------------|-------------------------|--------------------|----------|---------|----------|
| 257                | 101             | 1                  | Product Identification | Stan                    | dard ve            | ersion   | 1239    | )        |
|                    |                 |                    |                        | Mete                    | ring ve            | ersion ? | 1241    |          |
| 258                | 102             | 1                  | SlotIdentOption 1      | avail                   | able op            | otion    |         |          |
|                    |                 |                    |                        | 0 cor                   | mmuni              | cation   | optio   | n        |
|                    |                 |                    |                        | Optic                   | on of sl           | ot 1     |         |          |
|                    |                 |                    |                        | 0xFF                    | no op              | tion     |         |          |
|                    |                 |                    |                        | 0x20                    | Main/              | Gen      |         |          |
| 259                | 103             | 1                  | SlotIdentOption 2      | avail                   | able op            | otion    |         |          |
|                    |                 |                    |                        | 0 cor                   | nmuni              | cation   | optio   | n        |
|                    |                 |                    |                        | Optic                   | on of sl           | ot 2     |         |          |
|                    |                 |                    |                        | 0xFF                    | <sup>:</sup> no op | tion     |         |          |
|                    |                 |                    |                        | 0x20 Main/Gen           |                    |          |         |          |
| 260                | 104             | 2                  | Reserved               |                         |                    |          |         |          |
| 262                | 106             | 1                  | Version                | soft version of product |                    |          |         |          |
| 263                | 107             | 2                  | Serial number          | serial number           |                    |          |         |          |
| 265                | 109             | 17                 | Reserved               |                         |                    |          |         |          |
| 278                | 116             | 1                  | Motor Mode             | 3 stable states         |                    |          |         |          |
|                    |                 |                    |                        | Bit3                    | Bit2               | Bit1     | Bit     | 0        |
|                    |                 |                    |                        | 1                       | 0                  | 1        | 0       | Auto     |
|                    |                 |                    |                        | 1                       | 0                  | 0        | 1       | Padlock  |
|                    |                 |                    |                        | 0                       | 1                  | 1        | 0       | Manu     |
| 282                | 11A             | 1                  | Switch State           | 3 stable states         |                    |          |         |          |
|                    |                 |                    |                        | Bit2                    | Bit1               | Bit      | )       |          |
|                    |                 |                    |                        | 0                       | 0                  | 1        | Pos     | sition 1 |
|                    |                 |                    |                        | 0                       | 1                  | 0        | Pos     | sition 0 |
|                    |                 |                    |                        | 1                       | 0                  | 0        | Pos     | sition 2 |
| 283                | 11B             | 2                  | Reserved               |                         |                    |          |         |          |
| 285                | 11D             | 1                  | CounterMainGen         | Cour                    | nter nu            | mber c   | of trai | nsfer    |
|                    |                 |                    |                        |                         |                    |          |         |          |

### MAINTENANCE

|                                                                                                    |                                                                               |                                                                                                 | K)                                                                                 |                                                                                   |
|----------------------------------------------------------------------------------------------------|-------------------------------------------------------------------------------|-------------------------------------------------------------------------------------------------|------------------------------------------------------------------------------------|-----------------------------------------------------------------------------------|
|                                                                                                    | 63/100/125A                                                                   | 250/400A                                                                                        | 630                                                                                | A                                                                                 |
| A     Front cover     Image: state state s | H = 576<br>L = 396<br>Ref : 610-831(BB / TT)<br>H = 600<br>L = 400<br>P = 230 | H = 876<br>L = 596<br>Ref : 610-832 (BB)<br>Ref : 610-833 (TT)<br>H = 900<br>L = 600<br>P = 305 | $BB \\ H = 876 \\ L = 596 \\ Ref : 610-832 \\ BB \\ H = 900 \\ L = 600 \\ P = 380$ | TT<br>H = 576<br>L = 396<br>Ref : 610-834<br>TT<br>H = 1400<br>L = 600<br>P = 380 |
|                                                                                                    |                                                                               |                                                                                                 | 1 - 000                                                                            | 1 - 000                                                                           |
|                                                                                                    | Ref : 610-825 (BB)<br>Ref : 610-828 (TT)                                      | Ref : 610-826 (BB)<br>Ref : 610-829 (TT)                                                        | Ref : 610-827                                                                      | Ref : 610-830                                                                     |
| Cable gland Plate                                                                                                    | Lp = 276<br>Pp = 128<br>Ref : 590-950                                         | Lp = 495<br>Pp = 245<br>Ref : 590-951                                                           | Lp =<br>Pp =<br>Ref : 590-953                                                      | 495<br>328                                                                        |
| D Wall Mounting Brackets                                                                                                    |                                                                               |                                                                                                 |                                                                                    |                                                                                   |
|                                                                                                    | H = 135                                                                       | H = 160                                                                                         | H =                                                                                | 260                                                                               |
| E) Mechanical<br>switch                                                                                                    | L = 231                                                                       | L = 292                                                                                         | L=:                                                                                | 359                                                                               |
| I                                                                                                    | P = 148                                                                       | P = 148                                                                                         | P =                                                                                | 225                                                                               |
| P                                                                                                    | Ref : 604-670 (63A)<br>Ref : 604-671 (100A)<br>Ref : 601-702 (125A)           | Ref : 604-673 (250A)<br>Ref : 604-674 (400A)                                                    | Ref : 604-675 (6                                                                   | 30A)                                                                              |

### MAINTENANCE

![](_page_55_Figure_1.jpeg)